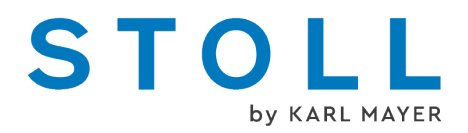

# Instructions complémentaires "Presse"

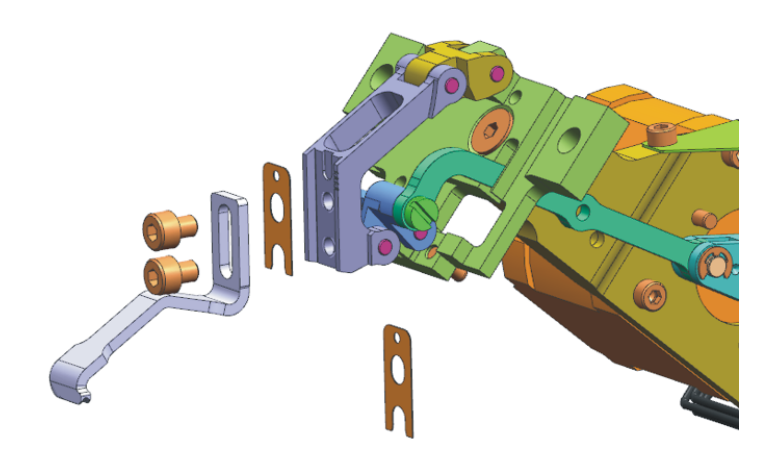

Date : 2022-12-05 Traduction des Instructions de service originales Système d'exploitation de la machine : V\_EKC\_001.000.000\_STOLL (ou supérieure)

KARL MAYER STOLL Textilmaschinenfabrik GmbH, Adolf-Kolping-Str. 5, 72770 Reutlingen, Germany

Nos produits sont perfectionnés en permanence, nous nous réservons dès lors le droit de procéder à des modifications techniques.

# Table des matières

| 1 Instructions pour la presse |     |       | structions pour la presse                                                                                 | 5  |
|-------------------------------|-----|-------|----------------------------------------------------------------------------------------------------|----|
|                               | 1.1 |       | Presse-trame                                                                                              | 5  |
|                               |     | 1.1.1 | Presse                                                                                                    | 7  |
|                               |     | 1.1.2 | Presse avec courbe de déviation pour les fils verticaux                                                   | 9  |
|                               |     | 1.1.3 | Configurer le type de presse et l'utiliser                                                                | 12 |
|                               | 1.2 |       | Travailler avec le presse-trame                                                                           | 13 |
|                               | 1.3 |       | Placement sûr du fil de trame                                                                             | 15 |
|                               | 1.4 |       | Le technique d'échantillonnage sur le M1plus                                                              | 17 |
|                               |     | 1.4.1 | Entourer le fil de trame par maille (ADF)                                                                 | 18 |
|                               |     | 1.4.2 | Entourer le fil de trame par report (ADF)                                                                 | 19 |
|                               |     | 1.4.3 | Presse d'entrée (ADF)                                                                                     | 20 |
|                               |     | 1.4.4 | Entourer le fil de trame par maille (CMS-W, Qs)                                                           | 22 |
|                               |     | 1.4.5 | Entourer le fil de trame par report (CMS-W, Qs)                                                           | 24 |
|                               |     | 1.4.6 | Entourer le fil de trame par maille (CMS-W, Qw)                                                           | 26 |
|                               |     | 1.4.7 | Entourer le fil de trame par report (CMS-W, Qw)                                                           | 28 |
|                               | 1.5 |       | Éviter les erreurs et y remédier                                                                          | 30 |
|                               | 1.6 |       | Travaux sur la machine à tricoter                                                                         | 32 |
|                               |     | 1.6.1 | Monter le presse-trame et le régler                                                                       | 32 |
|                               |     | 1.6.2 | Poursuivre la production après un Warmstart                                                               | 41 |
|                               |     | 1.6.3 | Montage du chariot (ADF)                                                                                  | 42 |
|                               |     | 1.6.4 | Montage du chariot (CMS-W)                                                                                | 45 |
|                               |     | 1.6.5 | Course de référence de la presse                                                                          | 46 |
|                               | 1.7 |       | Informations supplémentaires                                                                              | 49 |
|                               |     | 1.7.1 | ADF - Guide-fil à dispositif by-pass                                                                      | 50 |
|                               |     | 1.7.2 | Frein du fil (ID 266 739)                                                                                 | 53 |
|                               |     | 1.7.3 | Correction de la presse de mailles (ESCI) sur les machines W                                              | 54 |
|                               | 1.8 |       | Exemples issus de la documentation de formation                                                           | 58 |
|                               |     | 1.8.1 | Deux variantes pour début/fin du tricotage des guide-fils pour la zone avec<br>insertion sélective du fil | 58 |
|                               |     | 1.8.2 | Élaboration du bord de la zone avec insertion sélective du fil de trame                                   | 60 |

Presse-trame

# STOLL

# 1 Instructions pour la presse

### 1.1 Presse-trame

Le presse-trame (1) supporte l'insertion du fil de trame :

- Le presse-trame maintient le fil de trame en bas afin que celui-ci ne gêne pas le processus de tricotage.
- Le presse-trame maintient le fil de trame si bas que celui-ci est bien entouré dans la chute suivante.
- En position de travail, le presse-trame se trouve entre les fontures avant et arrière, en dessous des aiguilles.

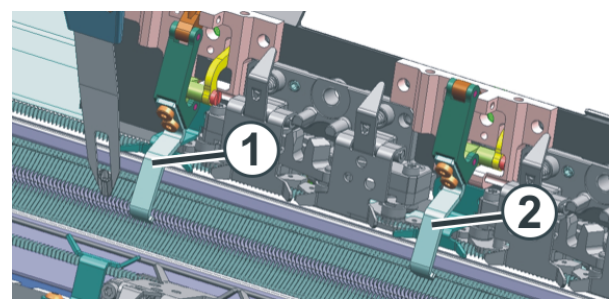

Presse-trame sur une machine ADF

| 1 | Presse-trame en action   |  |
|---|--------------------------|--|
| 2 | Presse-trame hors action |  |

Le mouvement du presse-trame se fait à l'aide d'un moteur pas à pas.

#### Presse-trame

Qu'est-ce qu'un fil de Un fi trame ? tricot

Un fil de trame est placé dans le sens de rangées de mailles mais n'est pas tricoté.

Le placement du fil de trame se fait grâce au guide-fil de trame. Le guide-fil est tellement en avance sur la chute de tricotage qui tricote que le fil est seulement inséré et ne forme ni maille ni cueillage.

Le presse-trame pousse le fil vers le bas entre les fontures.

Dans la chute de tricotage suivante, le fil de trame est entouré, il est inséré soit par maille, soit par report dans le tricot.

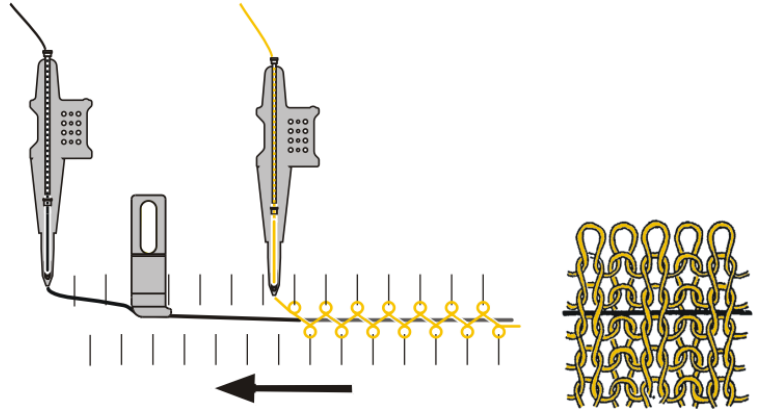

Représentation schématique de la technique du fil de trame (machine ADF)

Vous pouvez utiliser la technique du fil de trame sur les machines suivantes :

| ADF W | Guide-fil normal      |
|-------|-----------------------|
| CMS W | Guide-fil normal      |
|       | Guide-fil de trame Qw |

# Pourquoi utiliser un fil de trame ?

- Pour réduire l'élasticité des tricots : Utiliser un fil de trame avec une faible élasticité.
- Pour améliorer l'élasticité des tricots : Utiliser un fil de trame avec une forte élasticité (caoutchouc).
- Pour obtenir des effets de dessin : Par exemple les remplissages dans les rangées tubulaires

### STOLL

### 1.1.1 Presse

Sur la presse, vous pouvez voir les indications suivantes :

- Désignation du type de presse (1)
- ID (2)
- Grosseur de la presse [mm] (3)

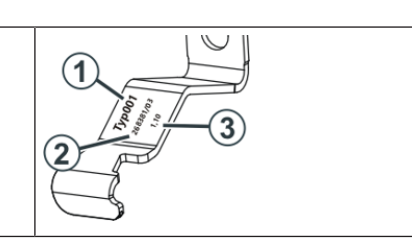

Il peut être utilisé différents types de presse.

| Jauge                                                              | Type 2,          | Type 3A,         | Type 3B,         | Type 1,          |
|--------------------------------------------------------------------|------------------|------------------|------------------|------------------|
|                                                                    | rainure pro-     | Courbe de        | Courbe de        | rainure plate    |
|                                                                    | fonde            | déviation à      | déviation à      | (Première        |
|                                                                    | (Standard)       | gauche           | droite           | version)         |
|                                                                    |                  |                  |                  |                  |
| E20                                                                | 283 431<br>[0,9] | 283 432<br>[0,9] | 283 433<br>[0,9] |                  |
| E18<br>E18m.16<br>E16                                              | 273 761<br>[1,1] | 276 081<br>[1,1] | 276 082<br>[1,1] | 268 381<br>[1,1] |
| E8.2                                                               | 275 160          | 278 509          | 278 510          | 269 124          |
|                                                                    | [1,4]            | [1,4]            | [1,4]            | [1,4]            |
| E10.2 KW                                                           | 275 160          | 278 509          | 278 510          |                  |
| E9.2 KW                                                            | [1,4]            | [1,4]            | [1,4]            |                  |
| E14                                                                | 273 760          | 278 562          | 278 563          | 267 946          |
| E14/12                                                             | [1,6]            | [1,6]            | [1,6]            | [1,6]            |
| E12                                                                | 275 161          | 278 564          | 278 565          | 268 382          |
| E12m.10                                                            | [1,8]            | [1,8]            | [1,8]            | [1,8]            |
| 6.2 MG<br>7.2 MG<br>E10<br>E14 (TT)<br>E14/12 (TT)<br>E12m.10 (TT) | 274 790<br>[2,1] | 276 212<br>[2,1] | 276 213<br>[2,1] | 268 384<br>[2,0] |
| E7.2 KW (TT)                                                       | 274 789          | 278 511          | 278 512          | 268 628          |
| E7.2 KW                                                            | [2,8]            | [2,8]            | [2,8]            | [2,2]            |

#### Presse-trame

| Jauge   | Type 2,          | Type 3A,         | Type 3B,         | Type 1,       |
|---------|------------------|------------------|------------------|---------------|
|         | rainure pro-     | Courbe de        | Courbe de        | rainure plate |
|         | fonde            | déviation à      | déviation à      | (Première     |
|         | (Standard)       | gauche           | droite           | version)      |
| E6.2 KW | 277 815<br>[3,1] | 278 547<br>[3,1] | 278 548<br>[3,1] |               |

■ Presse avec courbe de déviation pour les fils verticaux [□ 9]

### STOLL

# 1.1.2 Presse avec courbe de déviation pour les fils verticaux

Si un fil de trame est placé avec une presse, les problèmes suivants peuvent survenir :

- Le fil vertical est entraîné par la presse. (fil vertical= guide-fil arrêté dans le tricot, dans le guide-fils intarsia par exemple)
- Le fil vertical fait sortir le fil de trame de la rainure de la presse.

#### Remède :

Utiliser la presse avec courbe de déviation.

La courbe de déviation fait passer les fils verticaux à côté de la presse.

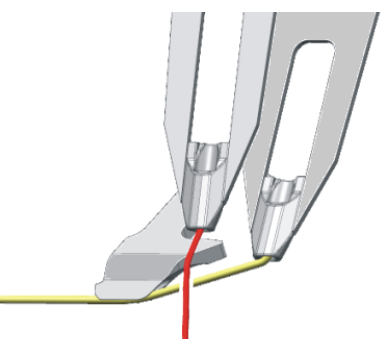

Presse avec courbe de déviation

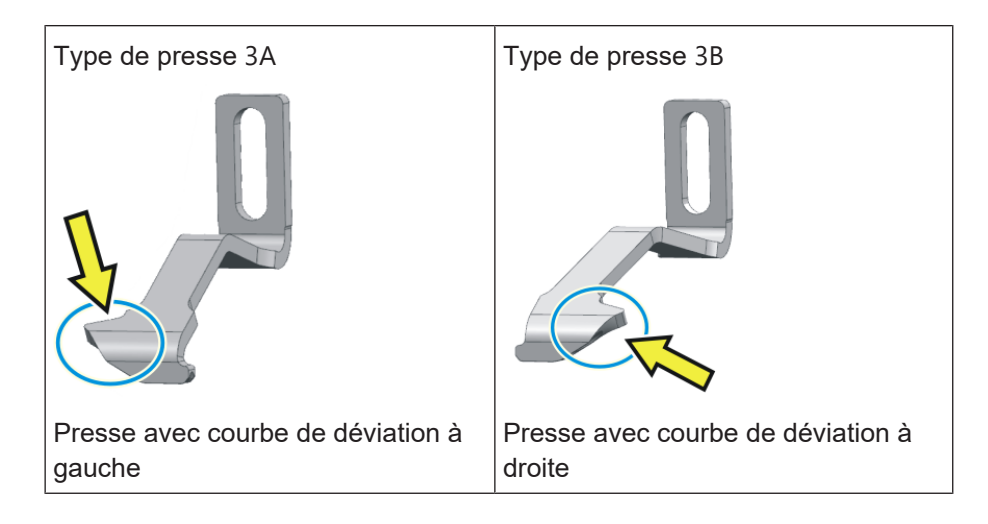

#### Presse-trame

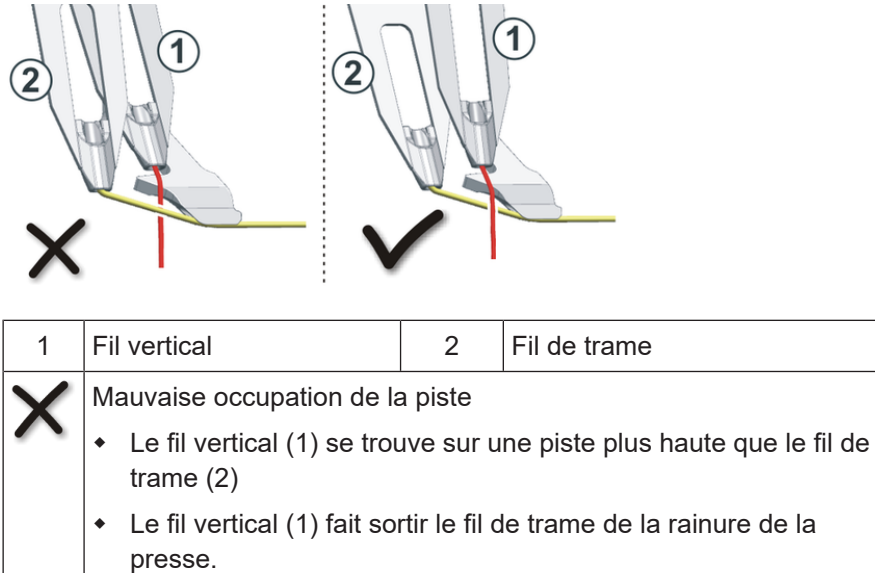

Faites attention aux pistes de guide-fil pour le fil vertical et le fil de trame. Le fil vertical ne doit pas se retrouver entre la presse et le fil de trame.

| <ul> <li>Le fil vertical (1) fait sortir le fil de trame de la rainure de la presse.</li> </ul>        |
|----------------------------------------------------------------------------------------------------|
| Occupation correcte de la piste                                                                        |
| <ul> <li>Le fil vertical (1) se trouve sur une piste plus basse que le fil de<br/>trame (2)</li> </ul> |

Selon les pistes de guide-fils sur lesquelles se trouvent le fil vertical et le fil de trame, utilisez la presse avant ou la presse arrière.

| Fil vertical                                            | Fil de trame                                            | Exemple de position de montage de la presse                 |  |  |
|---------------------------------------------------------|---------------------------------------------------------|-------------------------------------------------------------|--|--|
| piste la plus<br>basse<br>(Piste 3 par<br>exemple)      | piste la plus<br>haute<br>(Piste 6 par<br>exemple)      | Montage dans le chariot arrière *23B3AADF-WCMS-W            |  |  |
| piste la plus<br>haute<br>(Piste 6 par<br>exemple)      | piste la plus<br>basse<br>(Piste 3 par<br>exemple)      | Montage dans le chariot avant *                             |  |  |
| Pour pouvoir util<br>les presses, mor<br>deux chariots. | iser facilement<br>ntez-les sur les                     | Montage dans les deux chariots *23B3A3B3A3B3B3A3BADF-WCMS-W |  |  |
| * La position de                                        | * La position de montage de la presse dépend du dessin. |                                                             |  |  |

i Selon le dessin, une modification de la position de la presse peut réduire le temps de tricotage.

#### Presse-trame

Travailler avec le M1plus :

- 1. Configurer la position de montage de la presse
  - Paramètres de dessin -> Attributs de la machine -> Onglet "Presse"
- 2. Élaborer un dessin

Oconsultez l'aide en ligne M1plus pour plus d'informations.

Pour tester différentes positions de la presse et déterminer le temps de tricotage le plus court :

- 1. Configurer la position de montage de la presse à l'onglet "Presse"
- 2. Élaborer un dessin
- 3. Déterminer le temps de tricotage dans le Sintral-Check (temps de tricotage 1)
- 4. Modifier la position de montage de la presse à l'onglet "Presse"
- 5. Modifier le programme de tricotage (course technique)
- 6. Déterminer le temps de tricotage dans le Sintral-Check (temps de tricotage 2)
- 7. Si besoin, répéter les étapes 4 à 6 jusqu'à ce que vous ayez déterminé le temps de tricotage le plus court (temps de tricotage 3, 4...)

Travaux sur la machine à tricoter :

- 1. Monter la presse à la position déterminée.
- 2. Régler la presse verticalement et horizontalement.
- 3. Configurer la presse (même configuration que sur la M1plus)

Configurer la machine -> 4 Options -> 1 Presses

Configurer le type de presse

Presse-trame

- Sur le M1plus Paramètres de dessin -> Attributs de la machine -> Onglet "Presse" Allgemein Optionen Systemfunktionen Einstreifer Stricksystem hinten vome erte einstellen Standar neife Typ-ID und Beschreibung Einstreifer-Typ 1 Einstreifer-Typ 2 Einstreifer-Typ 3A Einstreifer-Typ 3B Exemple: Machine ADF Configurer la machine -> 4 Options -> Sur la machine à tricoter Presses (a) 🐣 YLC0 Shift 1 a Pro STOLL Rea 2:12 PM 274789 Typ 002 0000 0000 999999999 0000000000 273760 Typ 002 2 Fro r Feet Important: même configuration que sur la M1plus
- 1.1.3 Configurer le type de presse et l'utiliser

Saisir le type de presse dans la colonne de commande

Entrez ce type de presse dans la colonne de commande 💺 du dessin.

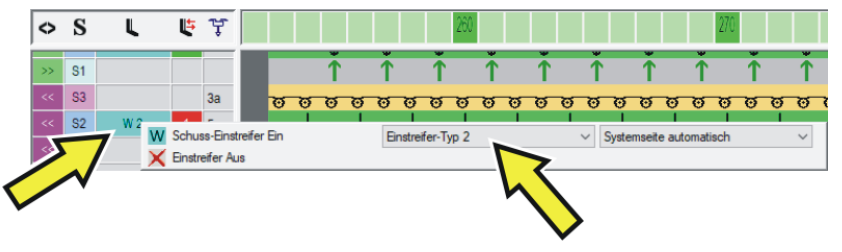

Uvous ne pouvez sélectionner que le type de presse qui a été configuré à l'onglet "Presse" (voir ci-dessus).

## 1.2 Travailler avec le presse-trame

Tenez compte des éléments suivants :

| Hauteur du presse-trame | <ul> <li>Le le presse-trame doit guider le fil de trame<br/>(en le touchant légèrement) mais ne pas le<br/>pousser trop fort vers le bas pour ne pas<br/>que celui-ci soit endommagé ou étiré.</li> </ul> |
|-------------------------|----------------------------------------------------------------------------------------------------|
|                         | La hauteur de réglage dépend de :                                                                                                    |
|                         | <ul> <li>La qualité du fil de trame (coefficient de<br/>frottement, élasticité, retors, humidité,<br/>pilosité, montage de la bobine, résistance à<br/>la déchirure)</li> </ul>                           |
|                         | <ul> <li>La jauge du fil de trame, nombre de brins /<br/>de retors</li> </ul>                                                                                                    |
|                         | <ul> <li>La tension du fil, l'alimentation en fil</li> </ul>                                                                                                    |
|                         | Si le presse-trame est réglée trop haut, le fil de<br>trame se trouve en partie au-dessus des<br>mailles du fil de fond.                                                                                  |
|                         | Solution : Régler progressivement le presse-<br>trame vers le bas.                                                                                                    |
| Tension du fil de trame | <ul> <li>Avec un fil de trame très élastique, nous<br/>recommandons d'utiliser un fournisseur.</li> </ul>                                                                                                 |
|                         | <ul> <li>Si une boucle se forme lors du changement<br/>de direction du guide-fil de trame, une force<br/>de rappel plus élevée est nécessaire :</li> </ul>                                                |
|                         | <ul> <li>Élever la force de rappel sur l'unité de<br/>contrôle du fil</li> </ul>                                                                                                    |
|                         | <ul> <li>Zone de la jauge E10-E18 :<br/>Monter une unité de contrôle du fil de la<br/>zone de jauge plus grosse (E5-E8) :<br/>ADF: ID 270 467<br/>CMS: ID 237 124</li> </ul>                              |
| Vitesse du chariot      | Commencez par une vitesse du chariot pas trop<br>rapide (0.7 m/s par ex.) et augmenter peu à peu<br>la vitesse.                                                                                           |

Travailler avec le presse-trame

| M1plus | Échelonnement des guide-fils optimisé par rangées (Y                                                                                                    | Dopt)                        |
|--------|----------------------------------------------------------------------------------------------------|------------------------------|
|        | Recommandation :<br>Travaillez avec "YDopt" afin que l'écartement "presse-<br>guide-fil" soit automatiquement pris en compte.                                                                                                    | trame /                      |
|        | Travailler sans "YDopt"                                                                                                    |                              |
|        | <ul> <li>YDF=2</li> </ul>                                                                                                    |                              |
|        | <ul> <li>Attribuer les guide-fils de telle sorte que les guide-fis soient placés sur les pistes intérieures. Vous pourre obtenir des temps de marche plus courts.</li> <li>Pistes intérieures :</li> <li>CMS-W = piste 4 + 5</li> <li>ADF 16-W = piste 4 + 5</li> <li>ADF 24-W = piste 6 + 7</li> <li>ADF 32-W = piste 7, 8, 9 +10</li> </ul> | ils de trame<br>ez ainsi     |
|        | <ul> <li>Veillez à ce que pour l'échelonnement des guide-fil<br/>ait suffisamment de place pour activer et désactive<br/>trame.</li> </ul>                                                                                                    | s "YD", il y<br>r le presse- |
|        | <ul> <li>Échelonnement des guide-fils lorsque le presse-tra<br/>active :</li> </ul>                                                                                                    | me est                       |
|        |                                                                                                    | Valeur YD<br>*               |
|        | Guide-fil de trame (piste intérieure)<br>Insérer par maille                                                                                                    | 34                           |
|        | Guide-fil de trame (piste intérieure)<br>Insérer par report                                                                                                    | 24                           |
|        | Guide-fil de trame (piste extérieure)<br>Insérer par maille                                                                                                    | 43                           |
|        | Guide-fil de trame (piste extérieure)<br>Insérer par report                                                                                                    | 33                           |
|        | * Si le presse-trame est utilisé dans une zone de dess<br>tionnée, utilisez cette valeur pour la surcourse du guid                                                                                                    | in sélec-<br>e-fil.          |

| i | Vous trouverez d'autres informations à ce sujet au chapitre |
|---|-------------------------------------------------------------|
| - | Éviter les erreurs et y remédier [🗅 30]                     |

### 1.3 Placement sûr du fil de trame

STOLL

- Chaque guide-fil peut être utilisé comme guide-fil de trame.
- Le fil de trame est entouré avec le fil de fond suivant du tricot.
- Pour que le fil de trame soit placé de façon sûre, le fil de fond ne doit pas croiser le fil de trame. Si le fil de trame est gêné par le fil de fond, le fil de trame risque de ne pas être placé dans le presse-trame.

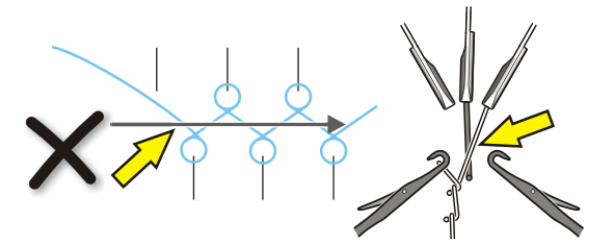

- ADF-W Pour que le fil de trame soit placé de façon sûre, prenez en compte les éléments suivants :
  - Le guide-fil avec un numéro plus élevé que celui du guide-fil de trame tricote la dernière maille de la fonture arrière.

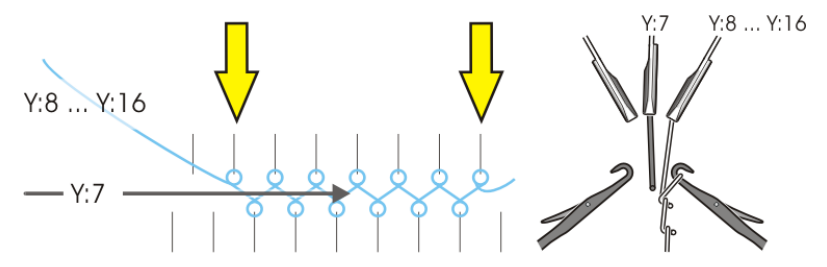

| Y:7      | Guide-fil de trame                                                |
|----------|-------------------------------------------------------------------|
| Y:8 Y:16 | Le guide-fil qui tricote suivant se trouve sur les pistes 8 à 16. |

Le guide-fil avec un numéro moins élevé que celui du guide-fil de trame tricote la dernière maille de la fonture avant.

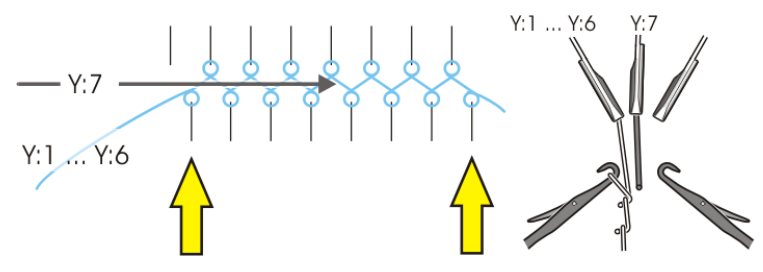

| Y:7     | Guide-fil de trame                                               |
|---------|------------------------------------------------------------------|
| Y:1 Y:6 | Le guide-fil qui tricote suivant se trouve sur les pistes 1 à 6. |

Placement sûr du fil de trame

- CMS-W Pour que le fil de trame soit placé de façon sûre, prenez en compte les éléments suivants :
  - Le guide-fil qui a un numéro plus élevé que celui du guide-fil de trame doit tricoter la dernière maille de la fonture arrière.

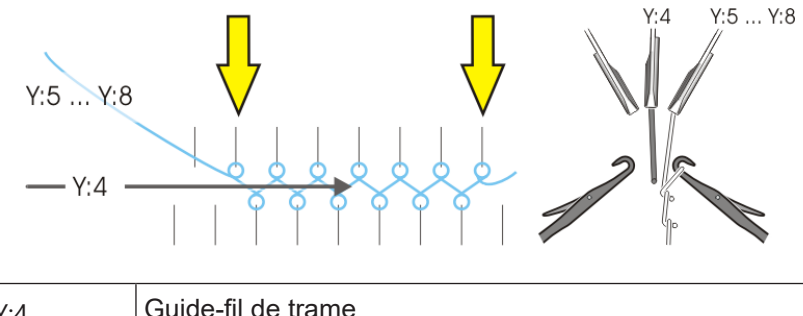

| Y:4     | Guide-fil de trame                                               |  |
|---------|------------------------------------------------------------------|--|
| Y:5 Y:8 | Le guide-fil suivant qui tricote se trouve sur les pistes 5 à 8. |  |

Le guide-fil qui a un numéro moins élevé que celui du guide-fil de trame doit tricoter la dernière maille de la fonture avant.

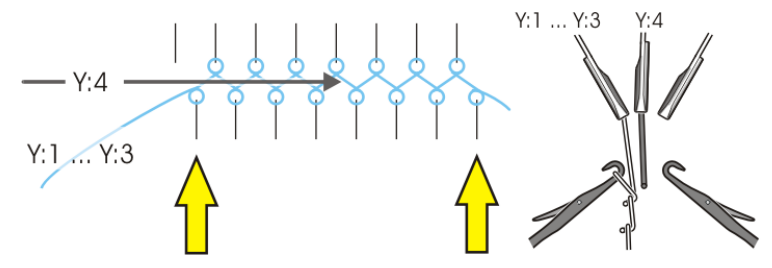

| Y:4     | Guide-fil de trame                                               |
|---------|------------------------------------------------------------------|
| Y:1 Y:3 | Le guide-fil suivant qui tricote se trouve sur les pistes 1 à 3. |

# 1.4 Le technique d'échantillonnage sur le M1plus

Créer un dessin pour la ADF-W

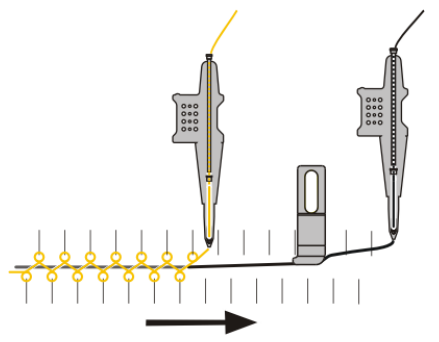

- Entourer le fil de trame par maille (ADF) [
   18]
- Entourer le fil de trame par report (ADF) [<sup>1</sup> 19]
- Presse d'entrée (ADF) [<sup>1</sup> 20]

Créer un dessin pour la CMS-W, type de presse Qs

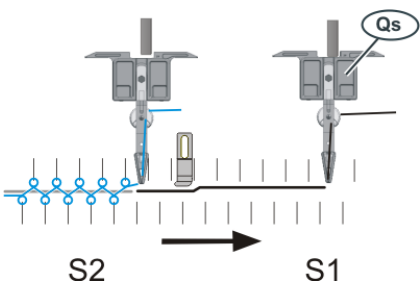

- Entourer le fil de trame par maille (CMS-W, Qs) [<sup>1</sup> 22]
- Entourer le fil de trame par report (CMS-W, Qs) [□ 24]

Créer un dessin pour la CMS-W, type de presse Qw

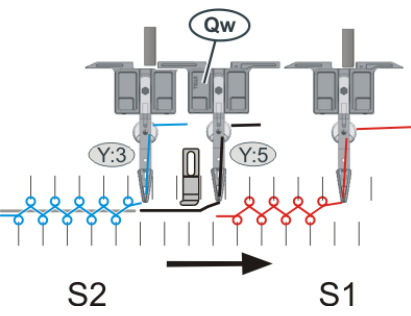

- Entourer le fil de trame par maille (CMS-W, Qw) [<sup>1</sup> 26]
- Entourer le fil de trame par report (CMS-W, Qw) [<sup>L</sup> 28]

1.4.1 Entourer le fil de trame par maille (ADF)

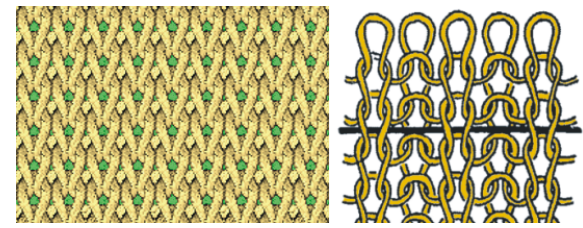

Entourer le fil de trame par maille

- 1. Faire le dessin de base.
- Définir la couleur de vanisage.
   Ouvrir la boîte de dialogue "Vanisage" (1).

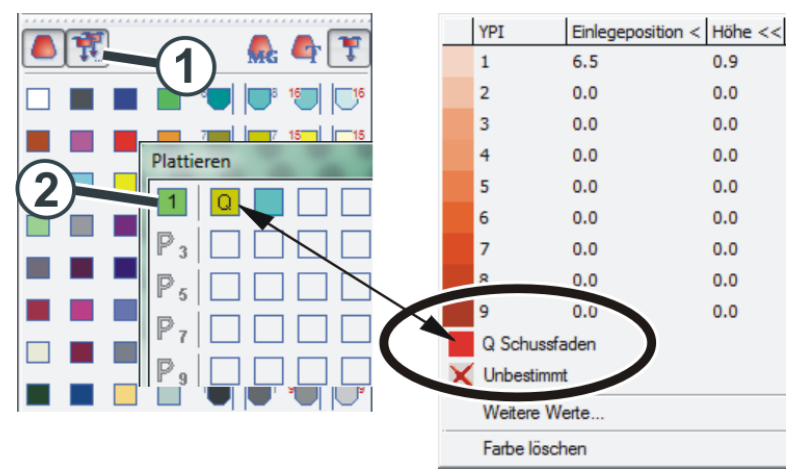

- Pour la couleur de vanisage "P1", il est nécessaire de renseigner les éléments suivants (2) : Colonne 1 : guide-fil de trame "Q" Colonne 2 : guide-fil pour la couleur de fond
- 4. Dessiner l'action d'aiguille (3) avec la couleur de vanisage dans le dessin.
- 5. Dans la colonne de commande "Presse de trame" (4), activer la presse de trame.

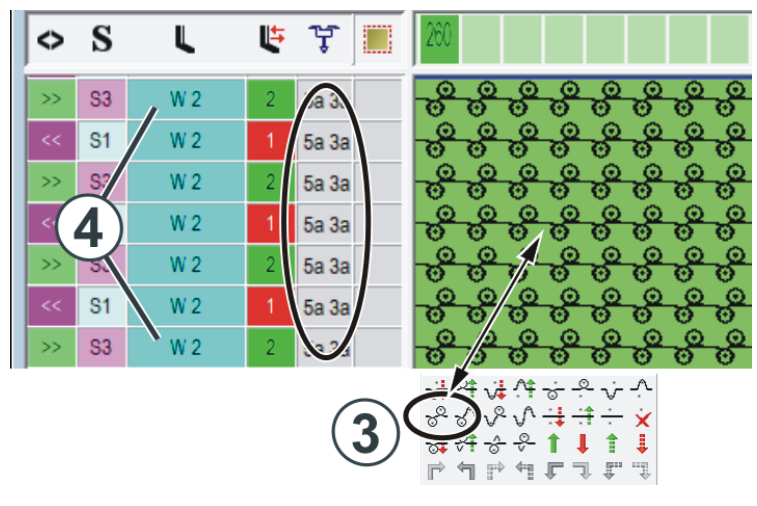

- Effectuer un procédé technique. Les deux guide-fils sont inscrits automatiquement dans la colonne de commande "Guide-fils".
- 1.4.2 Entourer le fil de trame par report (ADF)

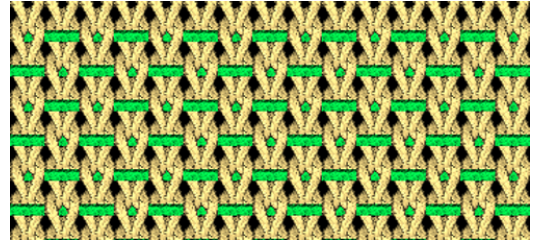

Insérer le fil de trame par report

- 1. Faire le dessin de base.
- Définir la couleur de vanisage.
   Ouvrir la boîte de dialogue "Vanisage" (1).

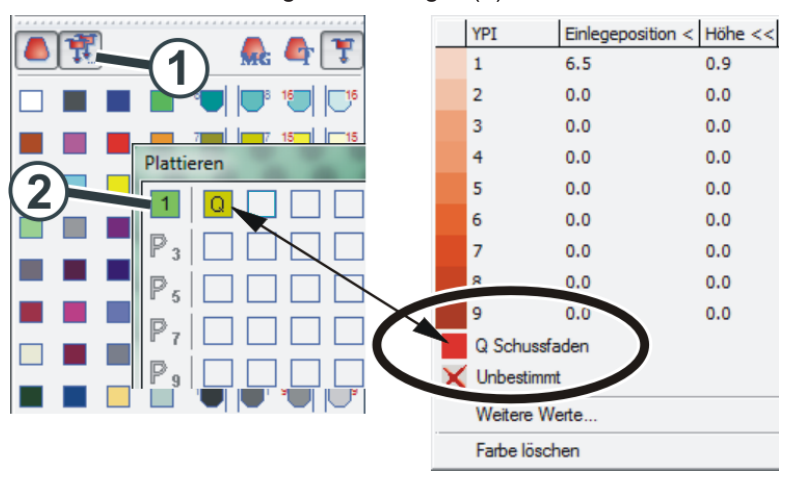

- Pour la couleur de vanisage "P1", il est nécessaire de renseigner l'élément suivant (2) : Colonne 1 : guide-fil de trame "Q"
- 4. Dessiner le fil de trame (3) dans le dessin ("Flottage").

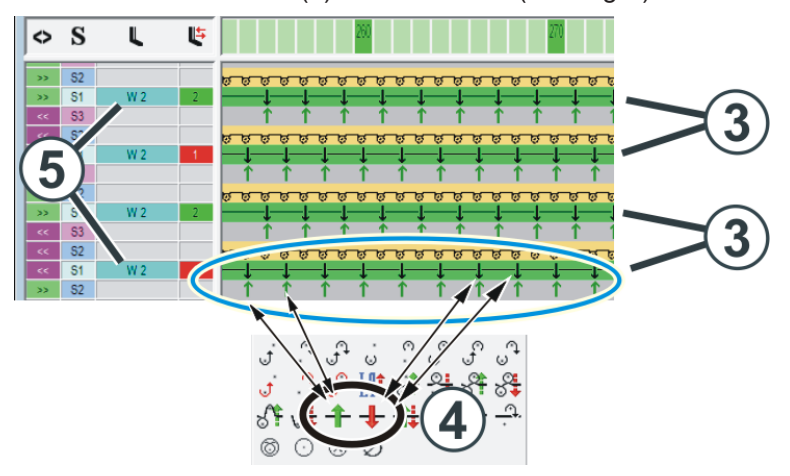

- Dessiner le report. Utiliser pour cela les deux actions de l'aiguille (4).
- 6. Dans la colonne de commande "Presse de trame" (5), activer la presse de trame.

### 1.4.3 Presse d'entrée (ADF)

Sur les machines ADF, la presse peut être utilisée comme presse de trame ou presse d'entrée.

- Presse de trame
- C'est d'abord la presse de trame qui est utilisée, elle retient le fil de trame en bas.

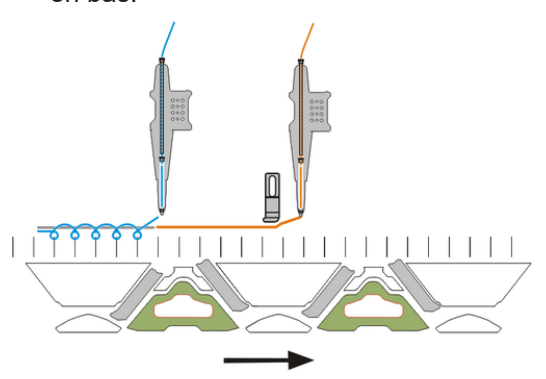

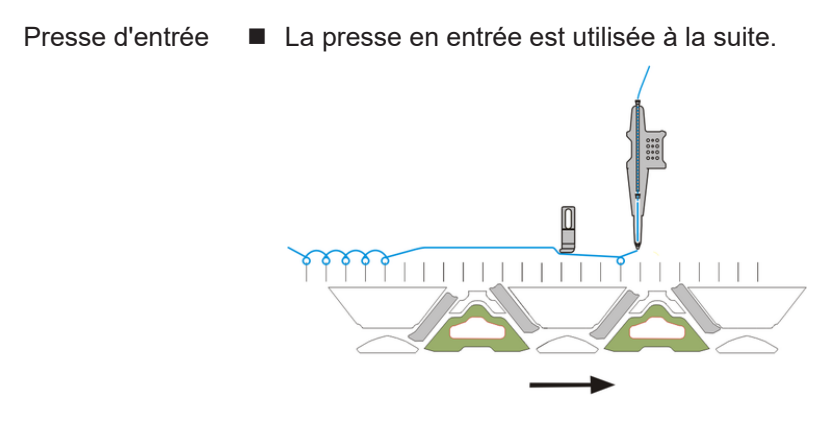

- Jusqu'à l'insertion du fil dans les premières aiguilles, la presse retient le fil en bas.
- But d'utilisation : Longs flottages dans le tricot
   Tricotage d'un fil en entrée depuis la pince

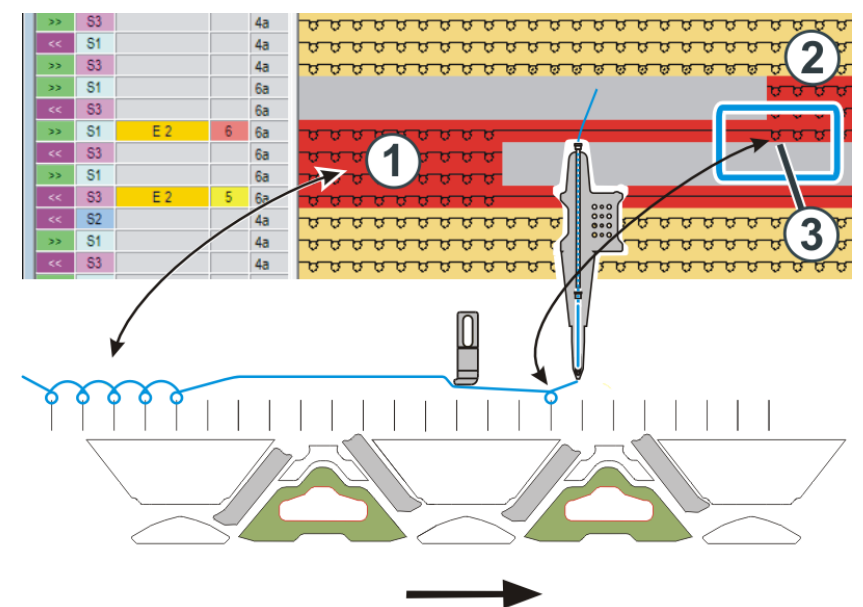

Exemple La presse d'entrée retient le fil en bas avec les longs flottages.

- Les zones de dessin (1) et (2) sont tricotées avec le même guide-fil.
- Le passage du guide-fil à la zone (2) est réalisé avec l'action d'aiguille "Flottage".
- La presse d'entrée retient le fil en bas pour que celui-ci soit bien inséré dans la première aiguille (3) de la zone (2).

Saisir le type de presse dans la colonne de commande

STOLL

Saisissez dans la colonne de commande du dessin la façon dont la presse doit être utilisée.

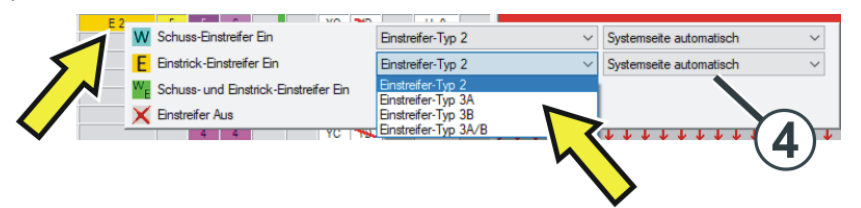

| W              | Presse de trame                                                            |
|----------------|----------------------------------------------------------------------------|
|                | La presse précédente est active.                                           |
| Ε              | Presse d'entrée                                                            |
|                | La presse suivante est active.                                             |
| w <sub>E</sub> | Presse de trame et d'entrée                                                |
|                | Les presses précédentes et suivantes sont actives.                         |
|                | Recommandation :<br>Faites le réglage sur "Côté du système indéfini" (4).  |
|                | La M1plus sélectionne automatiquement la presse avant ou la presse active. |

### STOLL

1.4.4 Entourer le fil de trame par maille (CMS-W, Qs)

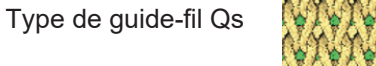

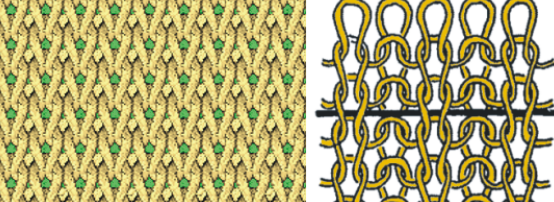

Entourer le fil de trame par maille

Représentation schématique de la situation de tricotage

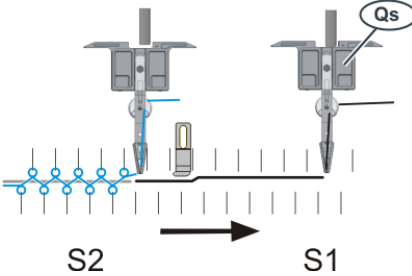

Le fil de trame est placé dans un système de tricotage séparé (S1).

- Élaborer un dessin
- 1. Faire le dessin de base.
- Définir la couleur de vanisage. Ouvrir la boîte de dialogue "Vanisage" (1).

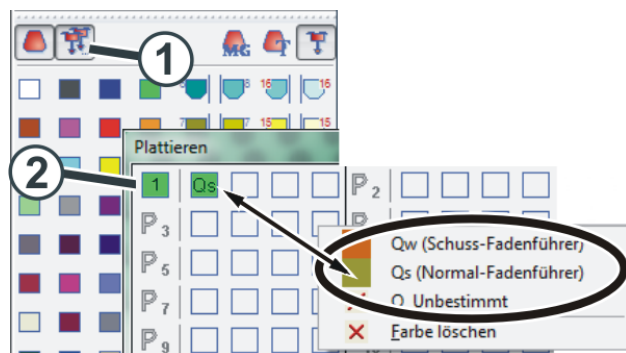

- Pour la couleur de vanisage "P1", il est nécessaire de renseigner l'élément suivant (2) : Colonne 1 : guide-fil de trame "Qs"
- 4. Dessiner le fil de trame (3) dans le dessin ("Flottage").

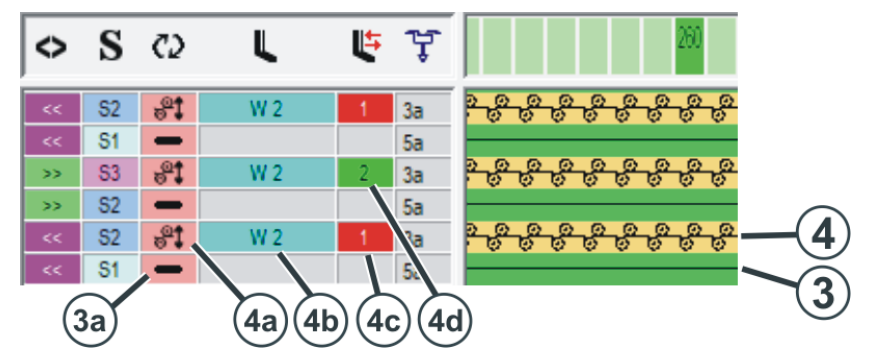

5. À la rangée suivante (4), le fil de trame est entouré ("Maille").

Les réglages supplémentaires suivants sont encore nécessaires :

| Colonne de commande               | Fil de trame            | Rangée d'entourage                                                                                                    |
|-----------------------------------|-------------------------|----------------------------------------------------------------------------------------------------|
| <2>                               | Icône 💻 (3a)            | Icône 💐 (4a)                                                                                                    |
| Ordre des ran-<br>gées techniques | Les deux rangé<br>riot. | es sont exécutées sur une course du cha-                                                                                                    |
| L                                 |                         | Activer la presse W2 (4b)                                                                                                    |
| Presse                            |                         |                                                                                                    |
| L.                                |                         | Direction du chariot vers la gauche (4c)                                                                                                    |
| Correction de                     |                         | Direction du chariot vers la droite (4d)                                                                                                    |
| presse                            |                         | Ces indications ne sont pas strictement nécessaires.                                                                                                    |
|                                   |                         | Remarque :<br>Avec une valeur de correction qui pour-<br>rait provoquer une collision avec le<br>guide-fil, le guide-fil est automatique-<br>ment poussé en dehors de cette zone. |

### STOLL

1.4.5 Entourer le fil de trame par report (CMS-W, Qs)

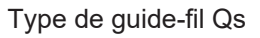

Représentation schématique

de la situation de tricotage

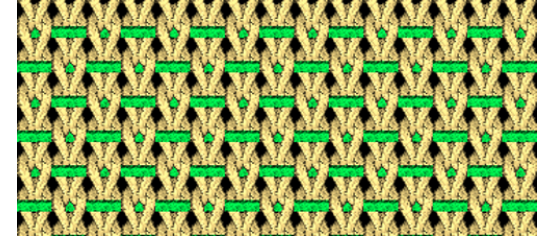

Insérer le fil de trame par report

La séquence de tricotage est exécutée dans quatre chutes de tricotage

Élaborer un dessin

- 1. Faire le dessin de base.
- Définir la couleur de vanisage.
   Ouvrir la boîte de dialogue "Vanisage" (1).

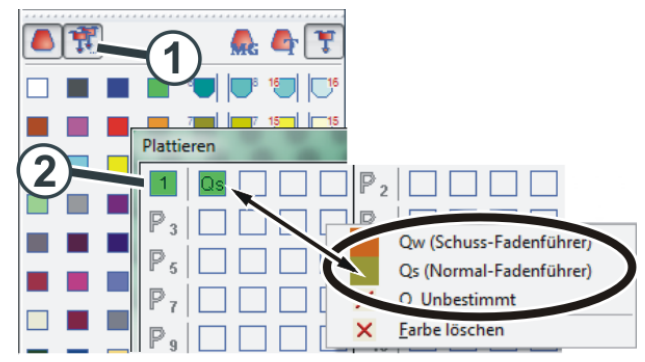

 Pour la couleur de vanisage "P1", il est nécessaire de renseigner l'élément suivant (2) :

Colonne 1 : guide-fil de trame "Qs"

4. Dessiner la séquence de tricotage.

La séquence de tricotage consiste en quatre actions qui sont exécutées dans quatre chutes de tricotage :

- (3) Report (répartition)
- (4) Insérer le fil de trame
- (5) Report (Entourer le fil de trame)
- (6) Tricoter

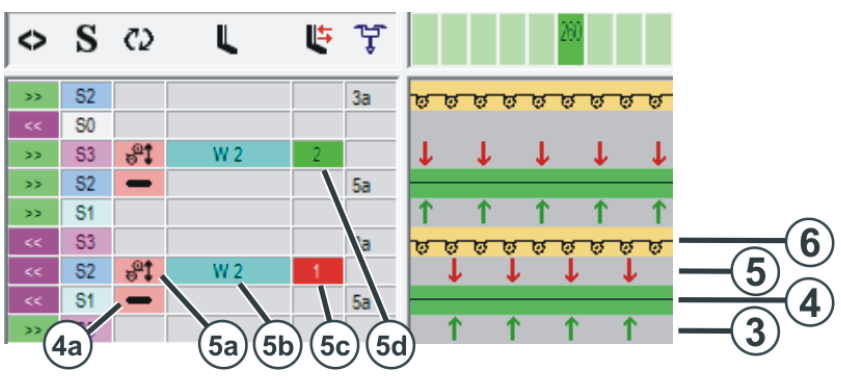

Les réglages supplémentaires suivants sont encore nécessaires :

| Colonne de<br>commande            | Fil de trame            | Rangée d'entourage                                                                                                    |
|-----------------------------------|-------------------------|----------------------------------------------------------------------------------------------------|
| <b>C</b> 2                        | Icône 💻 (4a)            | Icône 💐 (5a)                                                                                                    |
| Ordre des ran-<br>gées techniques | Les deux rangé<br>riot. | es sont exécutées sur une course du cha-                                                                                                    |
| L                                 | _                       | Activer la presse W2 (5b)                                                                                                    |
| Presse                            |                         |                                                                                                    |
| L <del>i</del>                    | _                       | Direction du chariot vers la gauche (5c)                                                                                                    |
| Correction de                     |                         | Direction du chariot vers la droite (5d)                                                                                                    |
| presse                            |                         | Ces indications ne sont pas strictement nécessaires.                                                                                                    |
|                                   |                         | Remarque :<br>Avec une valeur de correction qui pour-<br>rait provoquer une collision avec le<br>guide-fil, le guide-fil est automatique-<br>ment poussé en dehors de cette zone. |

### STOLL

1.4.6 Entourer le fil de trame par maille (CMS-W, Qw)

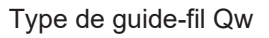

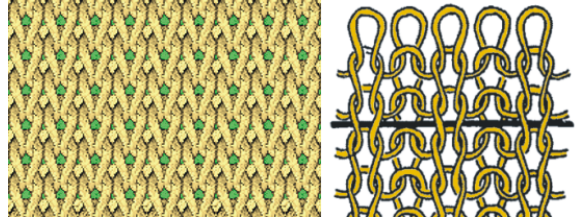

Entourer le fil de trame par maille

Représentation schématique de la situation de tricotage

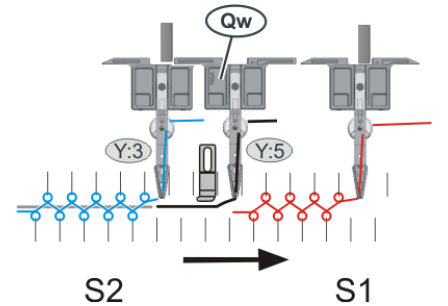

Le placement du fil de trame et le tricotage ont lieu dans la même chute (S2)

- Élaborer un dessin
  - 1. Faire le dessin de base.
    - Définir la couleur de vanisage. Ouvrir la boîte de dialogue "Vanisage" (1).

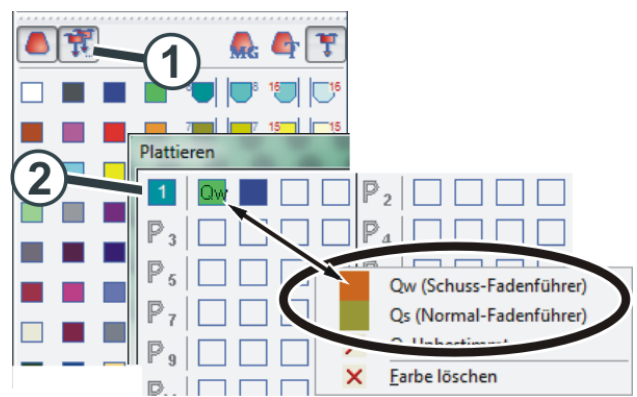

3. Pour la couleur de vanisage "P1", il est nécessaire de renseigner les éléments suivants (2) :

Colonne 1 : guide-fil de trame "Qw" Colonne 2 : guide-fil pour la couleur de fond

- Le technique d'échantillonnage sur le M1plus
- 4. Dessiner l'action d'aiguille (3) avec la couleur de vanisage dans le dessin.
- 5. Dans la colonne de commande "Presse de trame" (4), activer la presse de trame.

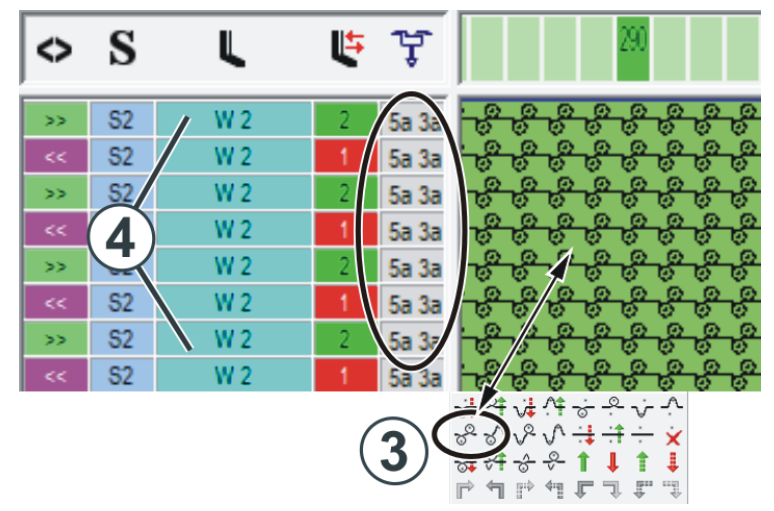

 Effectuer un procédé technique. Les deux guide-fils sont inscrits automatiquement dans la colonne de commande "Guide-fils".

### STOLL

1.4.7 Entourer le fil de trame par report (CMS-W, Qw)

Type de guide-fil Qw

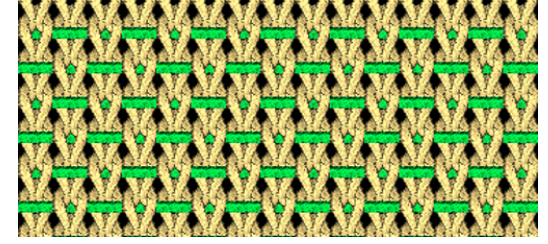

Entourer le fil de trame par maille

Représentation schématique de la situation de tricotage

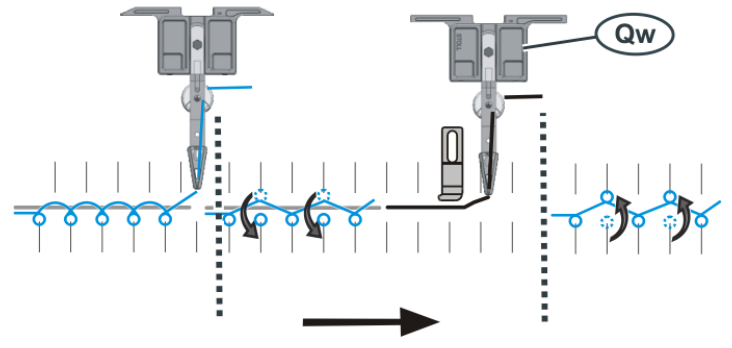

La séquence de tricotage est exécutée dans trois chutes de tricotage. Le placement du fil de trame et le report ont lieu dans la même chute

#### Élaborer un dessin

- 1. Faire le dessin de base.
- Définir la couleur de vanisage.
   Ouvrir la boîte de dialogue "Vanisage" (1).

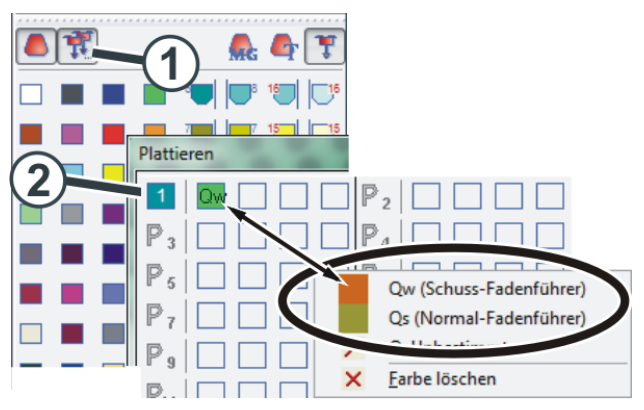

 Pour la couleur de vanisage "P1", il est nécessaire de renseigner l'élément suivant (2) : Colonne 1 : guide-fil de trame "Qw"

4. Dessiner la séquence de tricotage.

La séquence de tricotage consiste en trois actions qui sont exécutées dans trois chutes de tricotage :

- (3) Report (répartition)
- (4) Insérer le fil de trame et report (Entoure le fil de trame)
- (5) Tricoter
- 5. Dans la colonne de commande "Presse de trame" (6), activer la presse de trame.

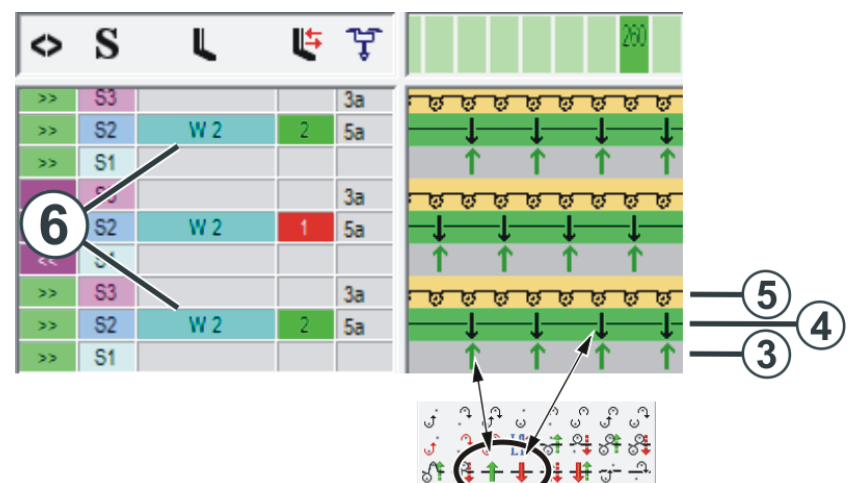

Éviter les erreurs et y remédier

| 1.5 Eviter les effeurs et y reffieuler |       | s eneurs et y remedier                                                                                                    |
|----------------------------------------|-------|----------------------------------------------------------------------------------------------------|
| Alimentation du fil                    | ADF W | <ul> <li>Adapter l'alimentation en fil au fil de trame.</li> <li>Le bec-fil doit être adapté au fil.</li> </ul>                                                                                                    |
|                                        |       | Utiliser le guide-fil avec un by-pass quand :                                                                                                    |
|                                        |       | <ul> <li>le fil est "collé" dans le petit tube du fil (1)</li> <li>Pour y remédier : utiliser le kit d'assemblage du by-<br/>pass, voir [         51]</li> </ul>                                                            |
|                                        |       | <ul> <li>le fil ne peut pas être enfilé dans le bec-fil (2).</li> <li>Pour y remédier : utiliser le "chariot de guide-fil à by-<br/>pass", voir [         52]</li> </ul>                                                    |
|                                        |       | Conseil : utiliser des freins de fils supplémentaires.®<br>Le frein de fil empêche que le bras de rattrapage<br>(unité de contrôle du fil) ne tire le fil de la bobine.<br>Voir Frein du fil (ID 266 739) [D 53]            |
|                                        |       |                                                                                                    |
|                                        |       | <ul> <li>Corriger la position du guide-fil de trame (YCI / YPI) :<br/>(modifier l'écart entre le guide-fil et la presse)<br/>(éditeur de Setup -&gt; Menu "Guide-fil" -&gt; Onglet "YC/YCI"<br/>ou onglet "YPI")</li> </ul> |
|                                        |       | <ul> <li>Régler le guide-fil de trame plus haut (correction<br/>verticale) -&gt; meilleur guidage du fil dans la rainure de la<br/>presse</li> </ul>                                                                        |
|                                        |       | <ul> <li>Zone de la jauge E10-E18 :<br/>Élever la force de rappel sur l'unité de contrôle du fil.<br/>Monter pour cela une unité de contrôle du fil de la zone<br/>de jauge plus grosse (E5-E8) (ID 270 467).</li> </ul>    |
|                                        | CMS W | Adapter l'alimentation en fil au fil de trame.                                                                                                    |
|                                        |       | <ul> <li>Si vous avez besoin d'un plus grand bec-fil, prenez un<br/>guide-fil d'une jauge plus grosse.</li> </ul>                                                                                                    |
|                                        |       | <ul> <li>Régler le tendeur de rappel et l'unité de contrôle du fil de<br/>façon qu'il ne se forme pas de boucle à la lisière du<br/>tricot.</li> </ul>                                                                      |

# 1.5 Éviter les erreurs et y remédier

#### Éviter les erreurs et y remédier

#### Technique de tricotage

STOLL

- Exécuter la fonction "Élaboration du bord" pour que le fil de trame soit bien inséré à la lisière du tricot, voir [D 60]
- Modifier le tricotage en entrée/sortie du guide-fil de trame, voir [ 58]
- Entourage du fil de trame par report mutuel (1)
   Problème possible : Lors du report, le fil de trame est saisi.
   Pour y remédier : Repousser le guide-fil de trame (3) avant la répartition (2)

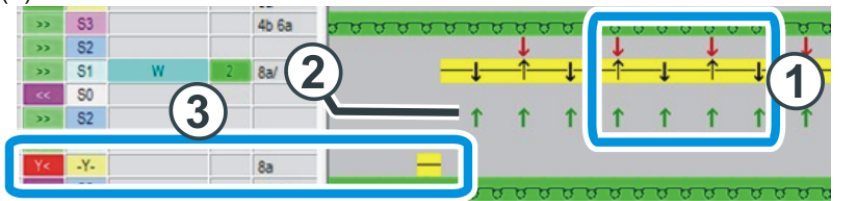

- D'abord diminuer puis répartir (2) pour éviter les problèmes lors du report.
- Avec un tricotage très serré, une zone NPJ à la rangée "Répartition" (2) peut apporter une amélioration (régler sur 6/10 plus lâche environ).
- Adapter le guide-fil de trame à la situation de tricotage via la correction de guide-fil (Ka, Kb)

(Éditeur de Setup -> Menu "Guide-fil" -> Onglet "YC/YCI")

 Adapter la presse à la situation de tricotage via la correction de la presse "ESCI", voir [
 <sup>1</sup> 54] et voir [
 <sup>1</sup> 56].

(Éditeur de Setup -> Menu "Presse")

(i) Si dans la colonne "W ↑ +/-", vous entrez une valeur positive, la presse s'éteint plus tard. Le fil de trame est ainsi retenu en bas plus longtemps.

ADF W : Avec une presse d'entrée, adapter les valeurs dans la colonne "E  $\uparrow$  +/-".

- Faire suffisamment de place dans l'écart entre les deux fontures pour le fil de trame :
  - Avec une serre de la maille moindre
  - Avec une rangée de mailles supplémentaire

### 1.6 Travaux sur la machine à tricoter

Dans ce chapitre, vous trouverez des informations sur la façon de procéder pour :

- Monter le presse-trame et le régler [△ 32]
- Poursuivre la production après un Warmstart. [
  41]
- Montage du chariot (ADF) [<sup>1</sup>] 42]
- Montage du chariot (CMS-W) [
   45]
- Course de référence de la presse [□ 46]

### 1.6.1 Monter le presse-trame et le régler

#### Avec une vue d'ensemble des travaux

| 1 | Monter le presse-trame, voir [🗅 32]            |
|---|------------------------------------------------|
| 2 | Ajuster la presse horizontalement, voir [🗅 33] |
| 3 | Ajuster la presse verticalement, voir [🗅 36]   |
| 4 | Mesures de réglage pour la presse, voir [🗅 38] |
| 5 | Vérification finale des réglages, voir [🗅 39]  |

Monter le presse-trame

Procédez comme suit :

- ✓ Le chariot doit se trouver dans la fonture. La détérioration des pressetrames par la fonture de pince et de coupe est ainsi évitée.
- 1. Démarrer la machine avec la barre d'embrayage puis l'arrêter lorsque le chariot se trouve dans la fonture.
- 2. Monter le presse-trame correspondante.

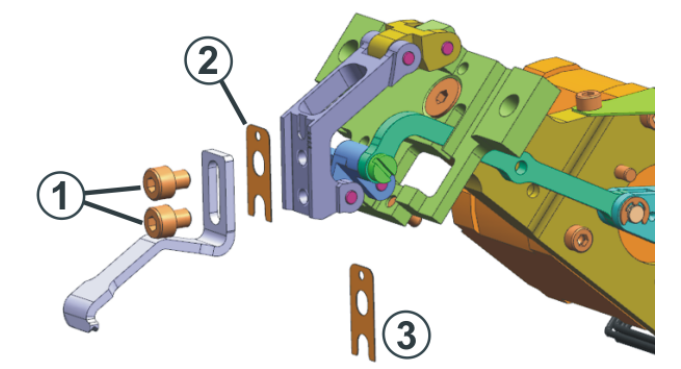

Réglage des presse-trames

Mettre le presse-trame sur le support. Ne visser que légèrement les vis
 (1) parce que le réglage du presse-trame doivent encore être affiné.

i Si vous montez un nouveau type de presse sur la machine, vous devez la connecter à la machine à tricoter, voir Configurer le type de presse et l'utiliser [🗅 12].

Ajuster la presse horizontalement

STOLL

Procédez comme suit :

- ✓ Vous êtes connecté en tant que "Senior Operator".
- 1. Ouvrez le menu "Presses".

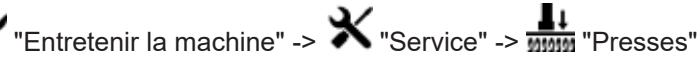

- 2. Mettez hors service l'alimentation en courant "40 volts" (1).
  - Les moteurs des la presse fonctionnent sans électricité vous pouvez déplacer la presse manuellement.

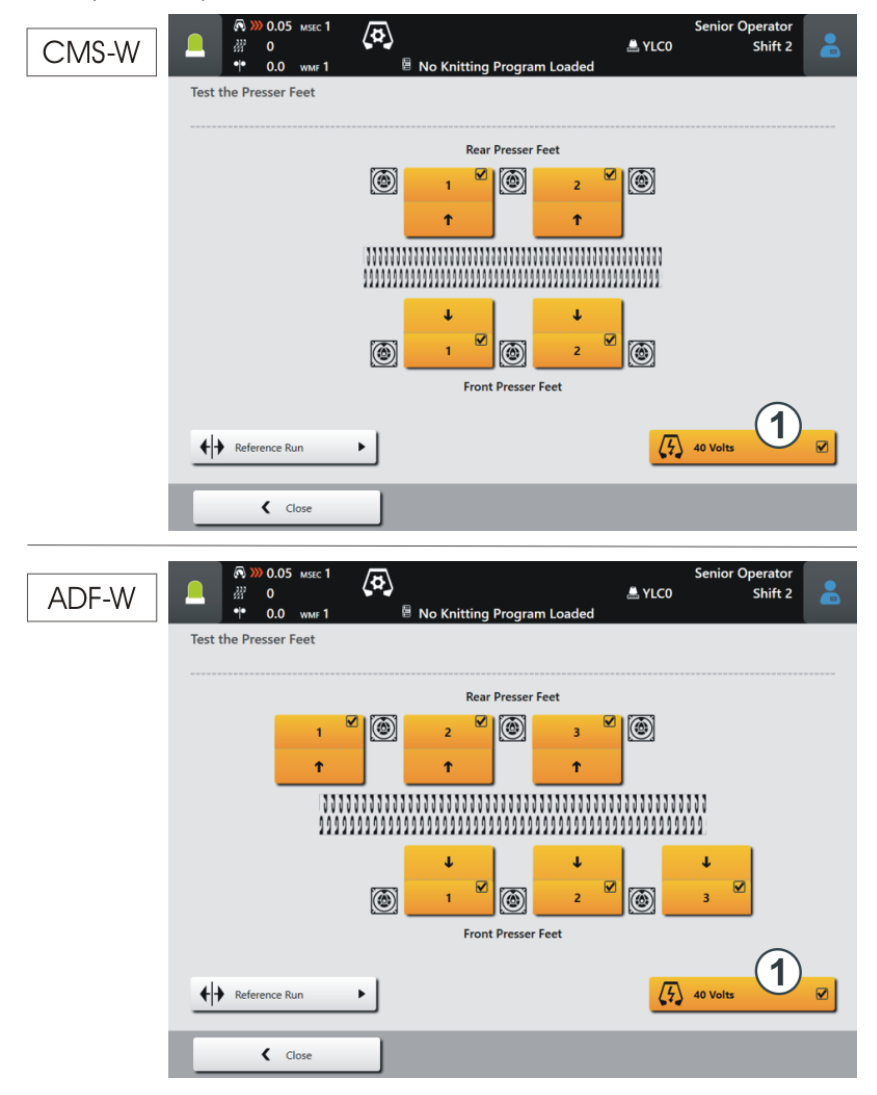

La presse se trouve entre les fontures.

3. Déplacez la presse manuellement dans sa position la plus basse.

 Vérifiez l'écart entre la presse et la fonture avant avec une jauge d'épaisseur, voir Mesures de réglage pour la presse [<sup>1</sup> 38].

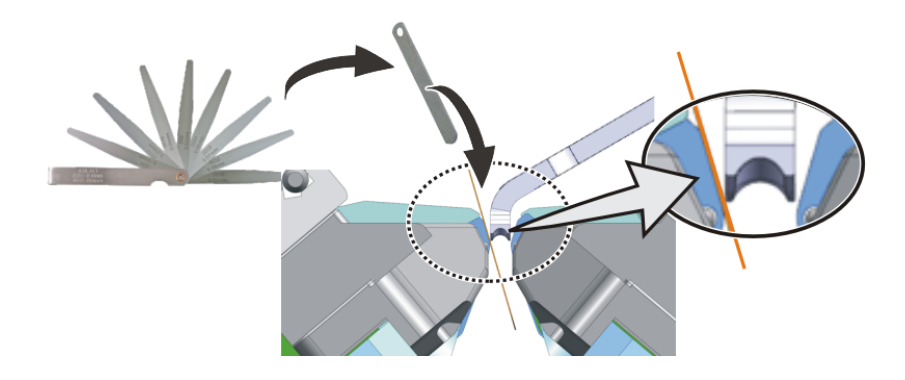

5. Corriger l'écart si nécessaire. Utilisez pour cela une des rondelles des accessoires.

Rondelle 0,1 mm (ID 276 043)

Rondelle 0,15 mm (ID 276 044)

Rondelle 0,2 mm (ID 276 045)

Ôtez la vis supérieure (1) et desserrez la vis (2). Avec un outil pointu (un crochet de tricotage) vous pouvez enlever ou ajouter une rondelle.

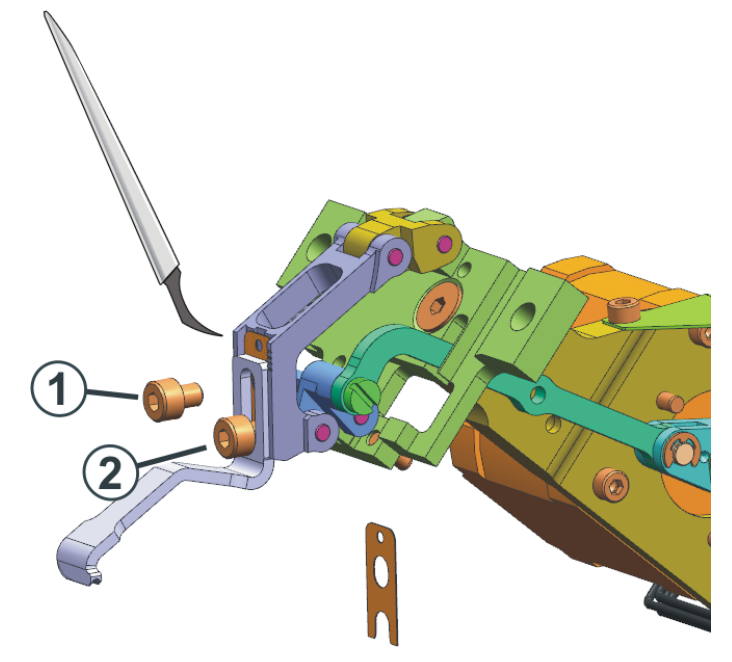

"Presses"

Ajuster la presse Procédez comme suit :verticalement ✓ Vous êtes connecté en tant que "Senior Operator".

1. Ouvrez le menu "Presses".

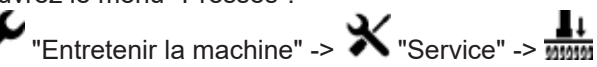

- 2. Mettez hors service l'alimentation en courant "40 volts" (1).
  - Les moteurs des la presse fonctionnent sans électricité vous pouvez déplacer la presse manuellement.

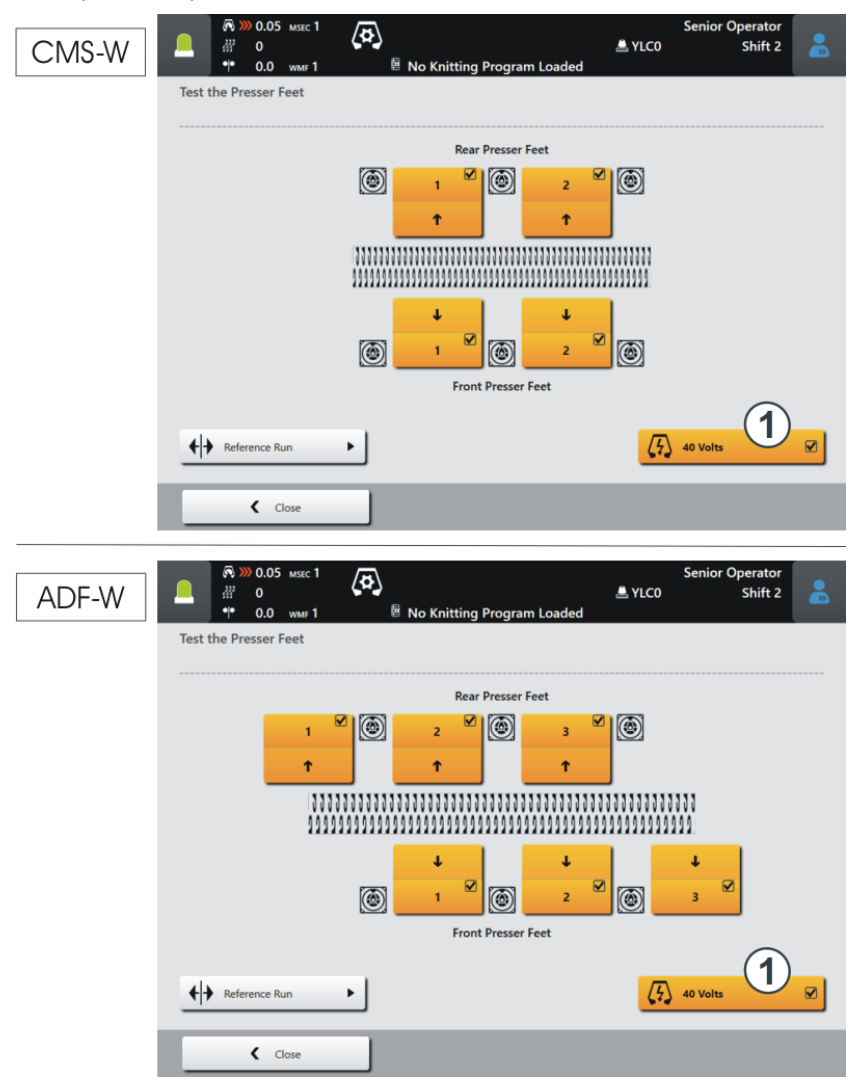

- 3. Déplacez la presse manuellement dans sa position la plus haute.
- Déterminez la position la plus haute (3) de la presse.
   En déplaçant la presse lentement vers le bas.
   Le mouvement de la presse est parabolique (2) : La presse se déplace d'abord un peu vers le haut puis vers le bas jusqu'à atteindre sa position la plus basse (entre les fontures).

Répétez ce déplacement plusieurs fois jusqu'à ce que vous ayez déterminé le point le plus haut (3).

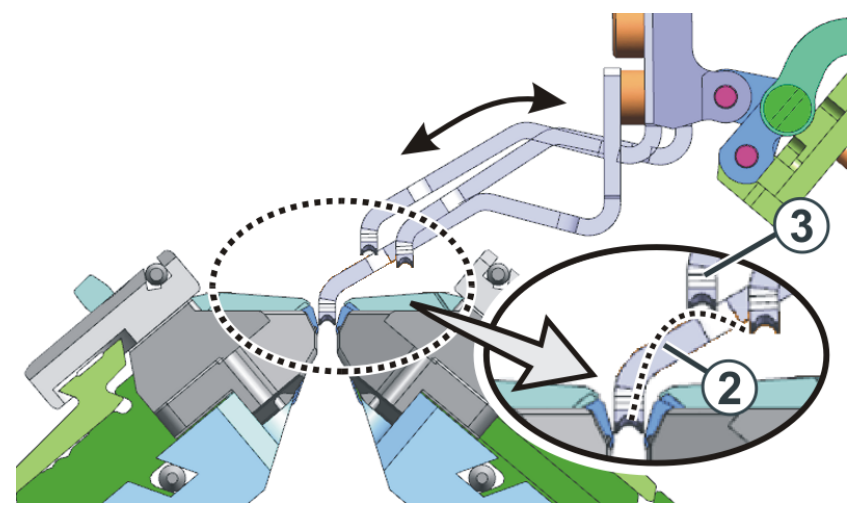

 Placez l'appareil de mesure de réglages (4) sur les platines d'appui et glissez-le sous la presse (5), voir Mesures de réglage pour la presse [
 38].

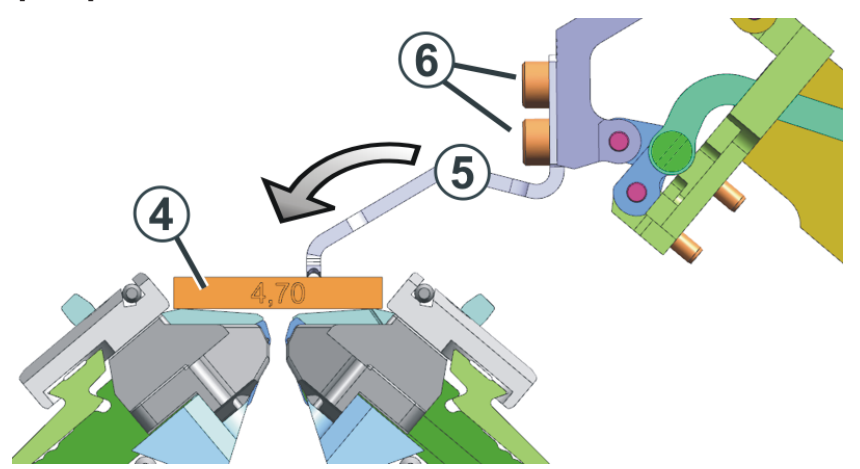

- 6. La hauteur est bien réglée lorsque la presse touche la pièce de réglage.
   i Vous pouvez déplacer la presse d'environ 1 mm vers le haut ou le bas.
- 7. Si la hauteur n'est pas correcte, desserrez les vis (6) et pousser la presse dans la bonne position. Serrer à nouveau les vis et vérifiez les réglages.

\_

| Mesures de réglage pour la presse | Jauge                                        | Jauge d'épaisseur<br>[mm] | Pièce de réglage<br>Épaisseur [mm] |
|-----------------------------------|----------------------------------------------|---------------------------|------------------------------------|
|                                   | E20                                          | 0,03                      | 283 436<br>[5,40]                  |
|                                   | E18<br>E18m.16<br>E16<br>E10.2 KW<br>E9.2 KW | 0,05                      | 275 827<br>[5,25]                  |
|                                   | E10.2 MG                                     | 0,15                      | 275 827<br>[5,25]                  |
|                                   | E8.2                                         | 0,05                      | 275 828<br>[5,15]                  |
|                                   | E14<br>E14/12                                | 0,05                      | 275 829<br>[4,65]                  |
|                                   | E12<br>E12m.10                               | 0,10                      | 275 829<br>[4,65]                  |
|                                   | 7.2 MG                                       | 0,10                      | 275 830<br>[4,70]                  |
|                                   | 6.2 MG<br>E10                                | 0,05                      | 275 831<br>[4,50]                  |
|                                   | E14 (TT)<br>E14/12 (TT)<br>E12m.10 (TT)      | 0,15                      | 275 831<br>[4,50]                  |
|                                   | E7.2 KW (TT)<br>E7.2 KW                      | 0,10                      | 275 832<br>[4,30]                  |
|                                   | E6.2 KW                                      | 0,10                      | 277 816<br>[4,00]                  |

### STOLL

Vérification finale des réglages

1. Déplacez toutes les presses manuellement dans leur position la plus haute.

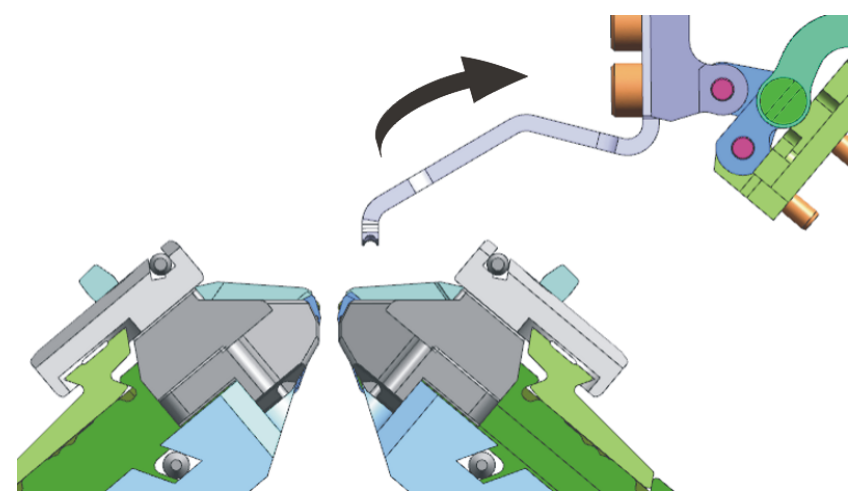

- 2. Mettez en service l'alimentation en courant "40 volts" (1).
- 3. Lancez une course référence de la presse. Appuyez pour cela sur la touche (2).
- 4. Mettez la presse en marche. Appuyez pour cela sur la touche (3).

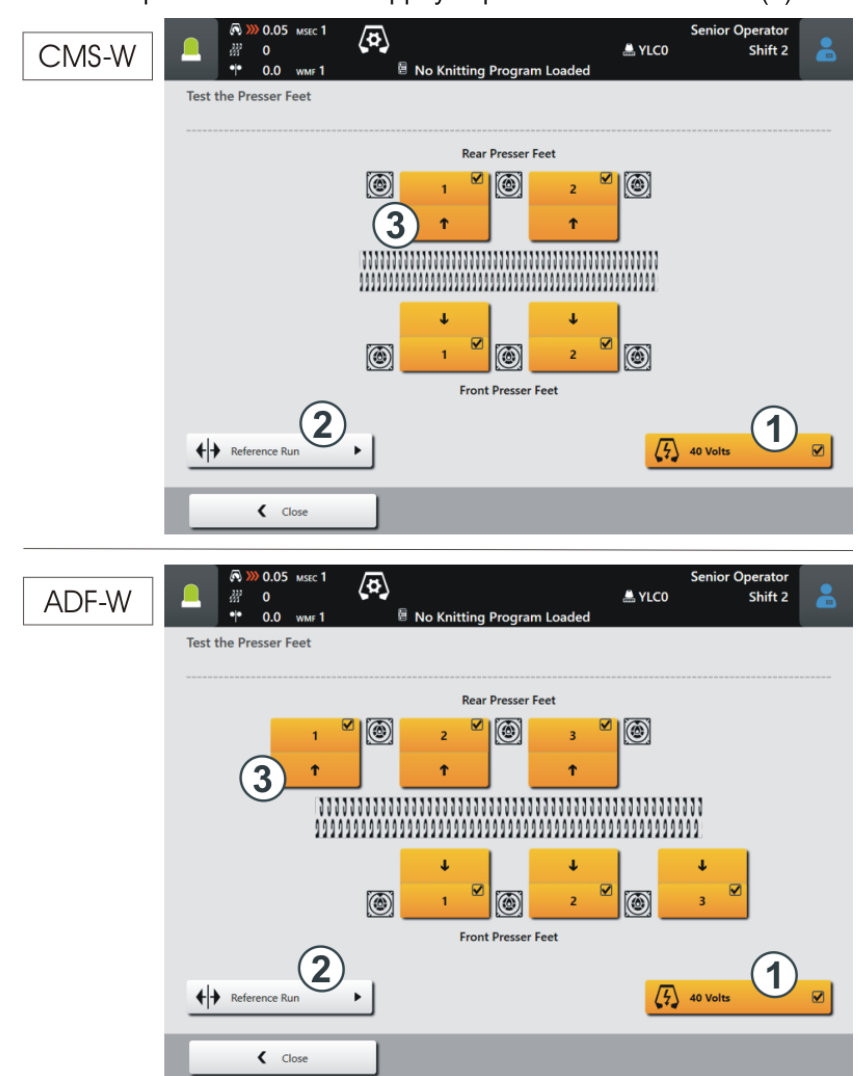

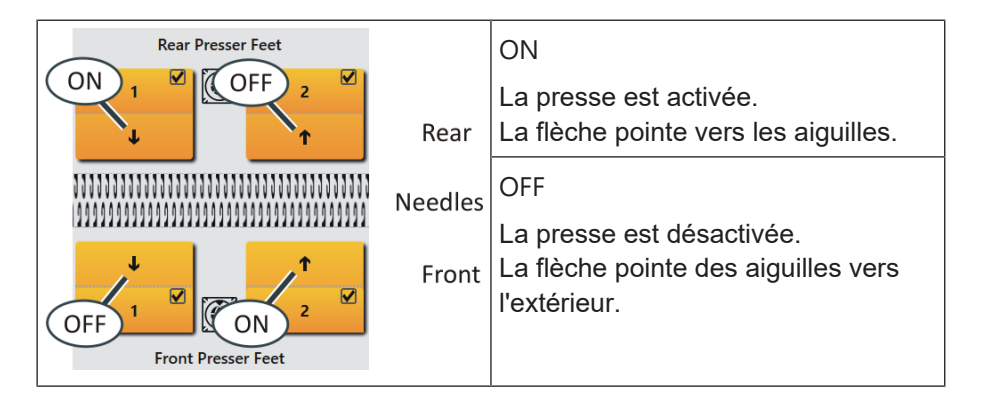

- 5. Vérifier l'écart entre la presse et la fonture avec la jauge d'épaisseur.
- 6. Faites cette vérification pour chaque presse.

### 1.6.2 Poursuivre la production après un Warmstart.

- 1. Si vous levez la barre d'embrayage, le chariot ne démarre pas tout de suite étant donné que les presse-trames doivent encore effectuer une course de position (durée environ 10 secondes).
- 2. Si vous levez à nouveau la barre d'embrayage, le chariot va démarrer. Le tricotage se poursuit.

### 1.6.3 Montage du chariot (ADF)

Extrait des instructions de service

Partie "Assemblage de la pièce de chariot et du porte-chariot" :

Si la pièce de chariot avant est remise sur la machine, elle doit être poussée depuis l'extérieur sur la surface d'appui (1). En cause : Les pièces mobiles de la fonture de pince et de coupe sont remises au bon endroit par la pièce de chariot (ou plus exactement par les courbes de la came).

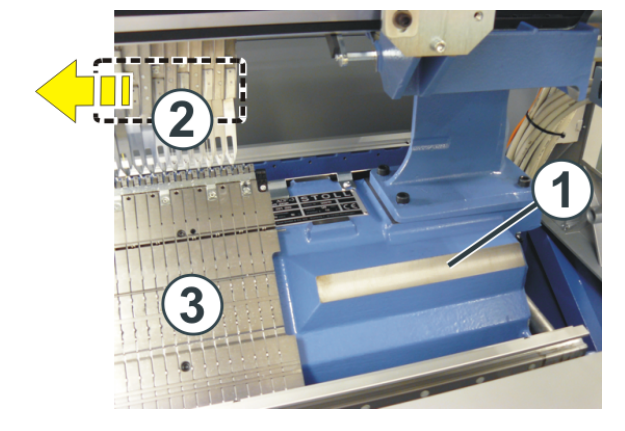

Tenez compte des procédures suivantes :

|                 | Procédure                                                                                                    |  |  |
|-----------------|----------------------------------------------------------------------------------------------------|--|--|
| Fonture avant   | Ouvrir le carter de sécurité latéral (du côté droit).                                                                                                    |  |  |
|                 | <ul> <li>Faire glisser la pièce de chariot sur la surface d'appui<br/>(1) depuis l'extérieur.</li> </ul>                                                  |  |  |
|                 | <ul> <li>Faire glisser la pièce de chariot vers l'intérieur jusqu'à<br/>ce qu'elle se trouve au-dessus de la fonture de pince<br/>et de coupe.</li> </ul> |  |  |
| Fonture arrière | <ul> <li>Pousser les deux porte-bobines coulissants dans la<br/>même direction.</li> </ul>                                                                |  |  |
|                 | Placer la pièce de chariot sur la surface d'appui (1).                                                                                                    |  |  |

- À quoi faut-il veiller pour les presse-trames ? Déplacer les guide-fils (2) de la zone de pince et de coupe vers la fonture.
  - Si vous ne pouvez pas ouvrir les carters de sécurité latéraux par manque de place, nous vous recommandons de démonter la fonture de pince et de coupe (3) pour ne pas endommager les presse-trames.
  - Sur la pièce de chariot enlevée, glisser manuellement les trois presses (4) dans leur position la plus haute (hors activité).

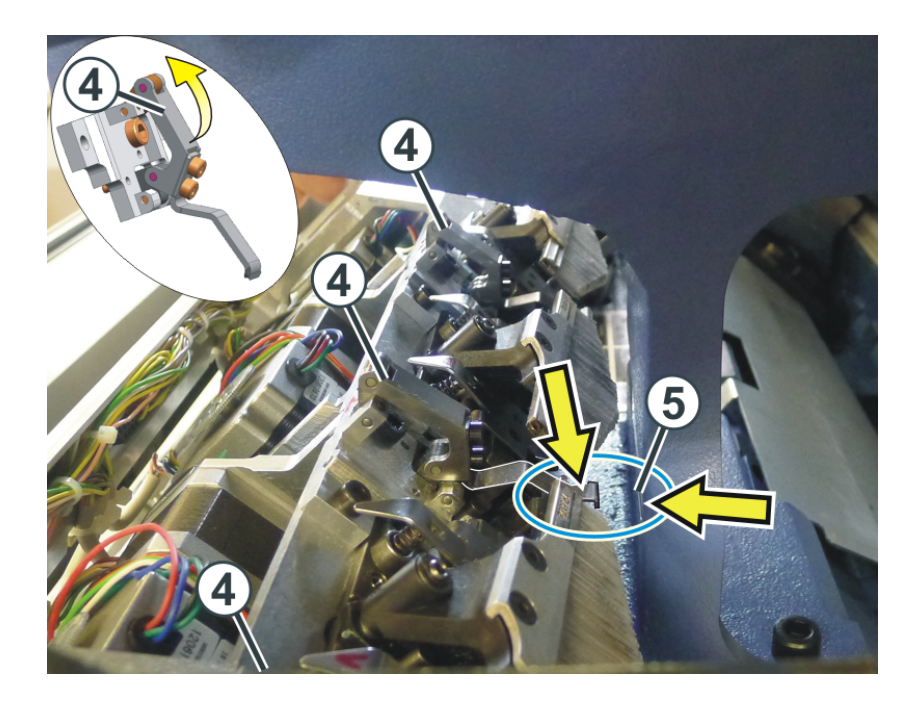

2. Faire glisser la pièce de chariot sur la surface d'appui (1) depuis l'extérieur.

Pour éviter une collision des presse-trames avec le support (5), lever légèrement la pièce de chariot et la glisser vers l'intérieur.

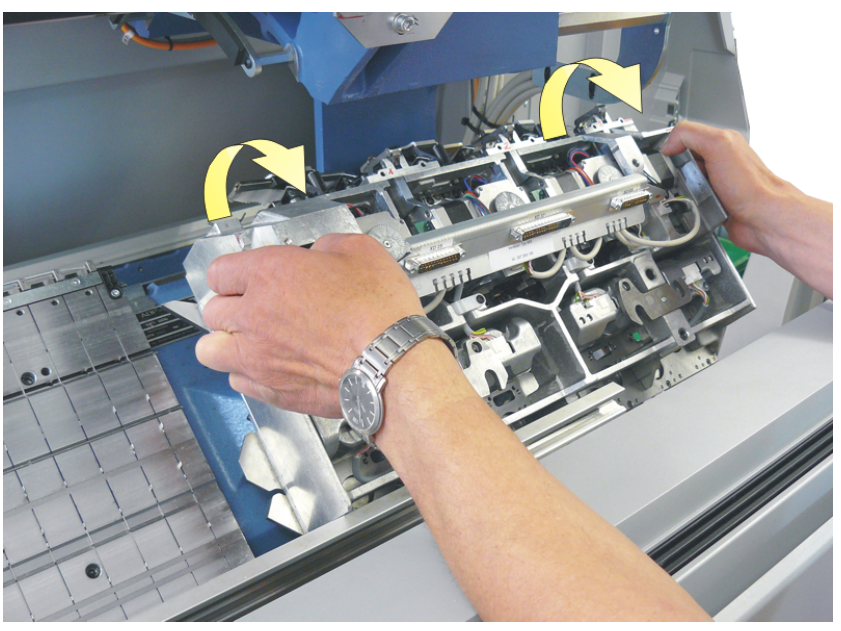

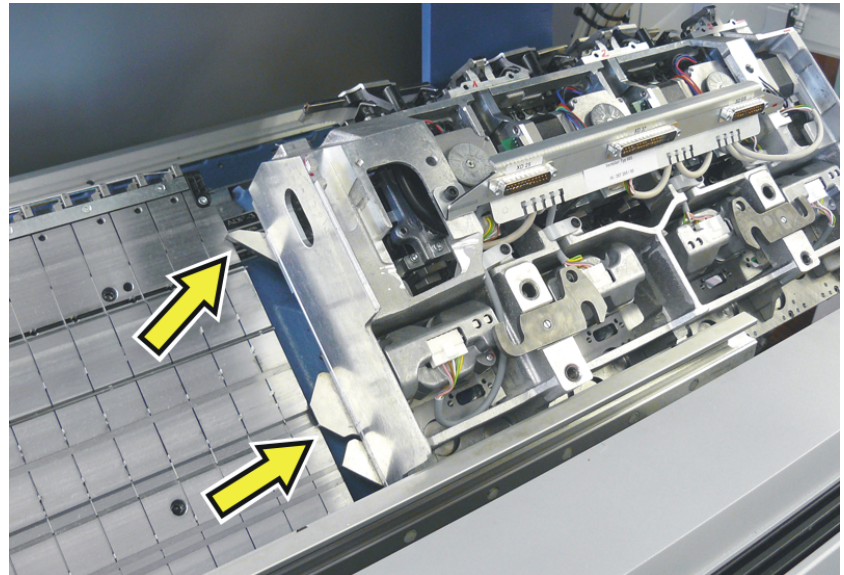

3. Si les cames externes se trouvent au-dessus de la fonture de pince et de

coupe, placer la pièce de chariot sur la surface d'appui.

4. Glisser la pièce de chariot vers l'intérieur et l'assembler au chariot.

44

## STOLL

### 1.6.4 Montage du chariot (CMS-W)

Poser la pièce de chariot

Si la pièce de chariot avant est remise sur la machine, elle doit être poussée depuis l'extérieur sur la surface d'appui (1). En cause : Les pièces mobiles de la fonture de pince et de coupe sont remises dans la bonne position par la pièce de chariot (ou plus exactement : par les courbes de la serrure).

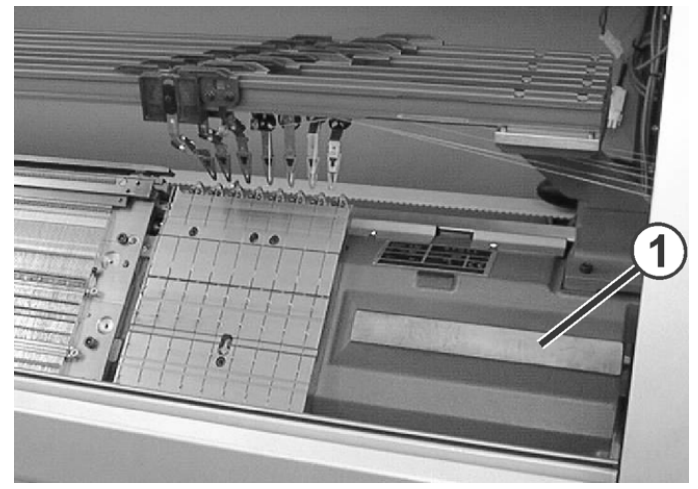

Surface d'appui de la pièce de chariot

- 1. Faire glisser la pièce de chariot sur la surface d'appui (1) depuis l'extérieur.
- Pour éviter une collision des presse-trames avec le montant (5), lever manuellement tous les presse-trames (4) dans leur position la plus haute (hors activité).

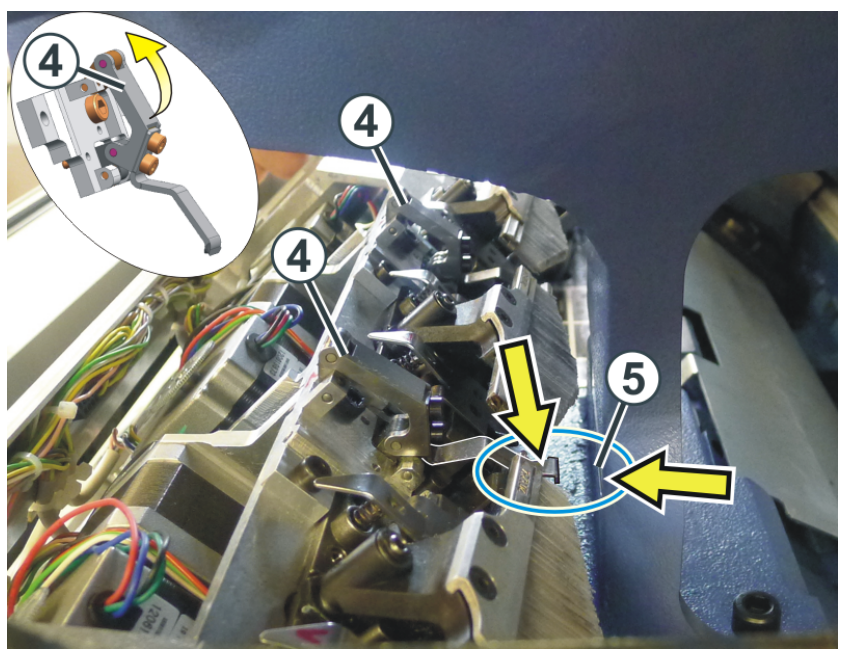

 Étant donné que vous avez déplacé les presse-trames manuellement, une course de référence des presse-trames est éventuellement nécessaire.
 S'il en est le cas, un message d'erreur apparaîtra à l'écran.

### 1.6.5 Course de référence de la presse

Course de référence de la presse - À quoi faut-il veiller ?

- Le chariot doit se trouver dans la fonture. Si ce n'est pas le cas, la presse risque d'être endommagée par la fonture de pince et de coupe.
- Arrêter le chariot à un endroit de la fonture où il n'y a pas de guide-fil.

Procédez comme suit :

- ✓ Vous êtes connecté en tant que "Senior Operator".
- 1. Ouvrez le menu "Presses".

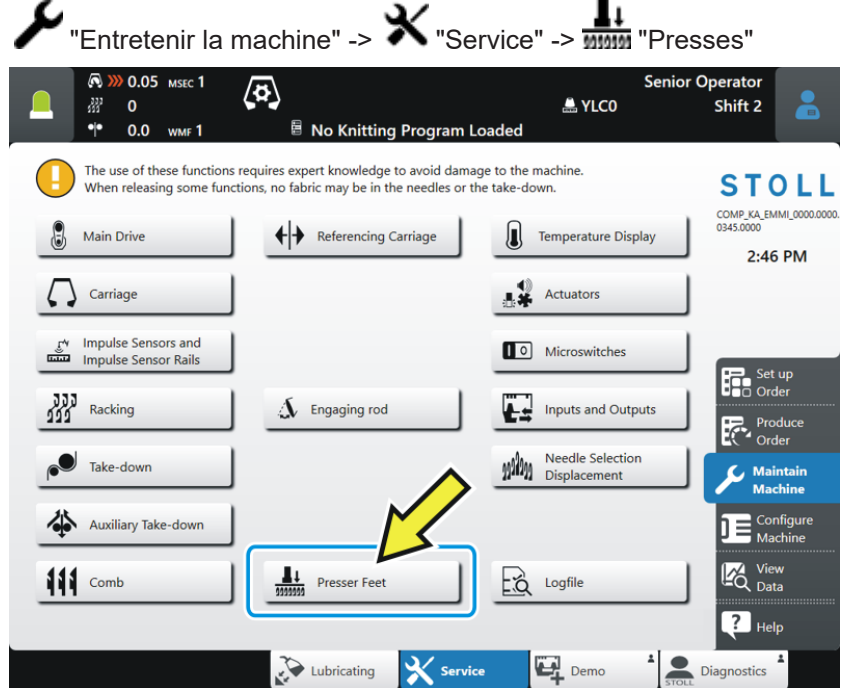

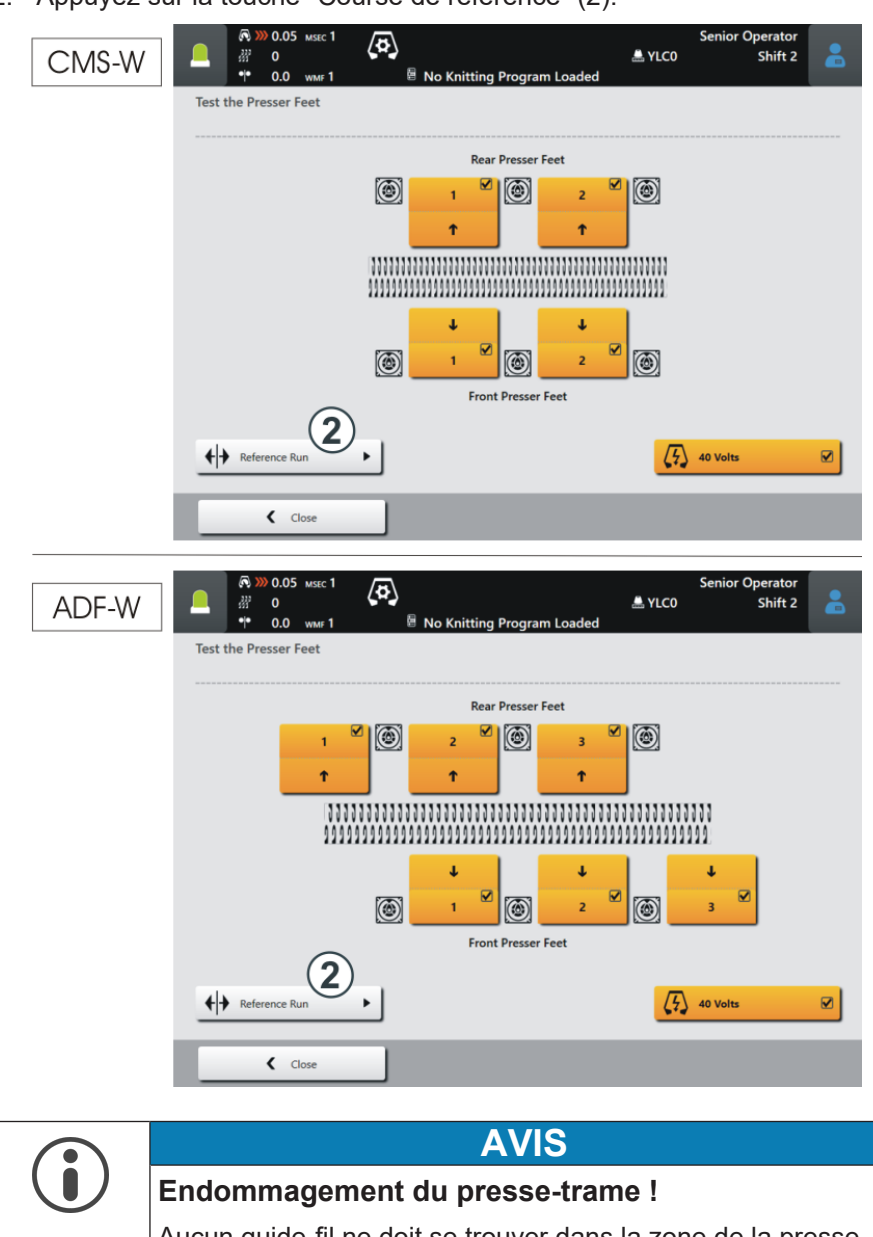

2. Appuyez sur la touche "Course de référence" (2).

| $\mathbf{U}$ | Endommagement du presse-trame !                                                                                                    |  |
|--------------|----------------------------------------------------------------------------------------------------|--|
|              | Aucun guide-fil ne doit se trouver dans la zone de la presse -<br>la presse et le guide-fil peuvent être endommagés.                        |  |
|              | → Pousser les guide-fils sur le côté pour que les presse-<br>trames puissent exécuter la course de référence<br>(mouvement de haut en bas). |  |

3. Si aucun guide-fil ne se trouve dans la zone de la presse, alors tapez sur la touche "Oui".

| Make sure that the movements of the weave-in dev<br>are not impeded by the yarn carriers! |                                                     |                 |                        |
|-------------------------------------------------------------------------------------------|-----------------------------------------------------|-----------------|------------------------|
| are not impeded by the yarn carriers!                                                     | Make sure that the movements of the weave-in device |                 |                        |
| ?                                                                                         | are not impeded by the yarn carriers!               |                 |                        |
|                                                                                           | 2                                                   |                 |                        |
| Should the reference run of the weave-in devices of                                       | hould the refe                                      | ence run of the | e weave-in devices get |
| started?                                                                                  | tarted?                                             |                 | g                      |

- 4. La course de référence s'effectue automatiquement : Tous les pressetrames sont référencés successivement.
  - Pendant la course de référence, la touche "Course de référence" est grisée.
- Une fois la course de référence terminée, la touche "Course de référence" est à nouveau active.

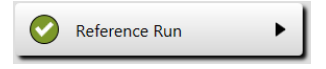

## STOLL

### 1.7 Informations supplémentaires

Dans ce chapitre, vous trouverez des informations sur la façon de procéder pour :

- ADF Guide-fil à dispositif by-pass [□ 50]
- Frein du fil (ID 266 739) [🗅 53]
- Correction de la presse de mailles (ESCI) sur les machines W [ 54]
- Deux variantes pour début/fin du tricotage des guide-fils pour la zone avec insertion sélective du fil [<sup>1</sup> 58]
- Élaboration du bord de la zone avec insertion sélective du fil de trame
   [D 60]

### 1.7.1 ADF - Guide-fil à dispositif by-pass

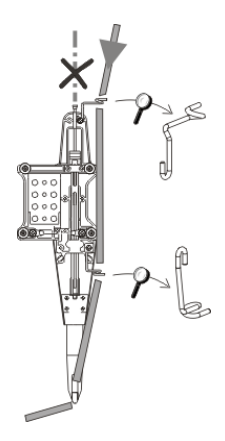

By-pass : Le fil n'est pas enfilé dans le tube à fil mais conduit vers deux œillets.

Quand est-ce que le by-pass est utilisé ?

|                                                                       | Explication                                                                                                    |
|-----------------------------------------------------------------------|----------------------------------------------------------------------------------------------------|
| pour un très gros fil volumineux                                      | Le fil est trop gros et ne peut pas être<br>enfilé dans le tube à fil.                                                                                     |
| <ul> <li>pour un fil qui "se colle" dans le<br/>tube à fil</li> </ul> | Après le renvoi du chariot, le bras de<br>tension du l'unité de contrôle du fil doit<br>récupérer le fil (tendre) afin d'éviter<br>qu'une boucle se forme. |
|                                                                       | La forte friction entraîne la formation<br>d'une boucle qui provoque une erreur<br>dans le tricot (boucle de fil, trou,<br>maille coulée, rupture du fil). |

Il y a deux variantes en fonction de l'épaisseur du fil :

- Kit d'assemblage du by-pass
- Kit "Chariot de guide-fil à by-pass"

| 1 | Le fil peut être enfilé dans le bec-fil de guide-<br>fil (1).<br>Le "Kit d'assemblage du by-pass" est suffi- |  |
|---|----------------------------------------------------------------------------------------------------|--|
|   | sant.                                                                                                    |  |

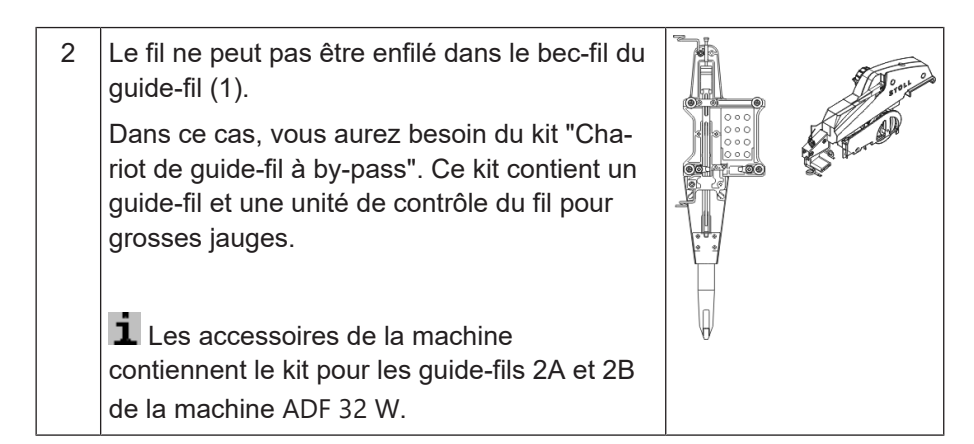

| Variante | 1:  | "Kit | d'assemblage | du | bv-pass" |
|----------|-----|------|--------------|----|----------|
| vanianto | ••• |      | aaooonnonago | 99 | b) pass  |

|                                                                                                    | ADF 32<br>ADF 830-24                                                               | ADF 16<br>ADF 530-24                                                                                                    |
|----------------------------------------------------------------------------------------------------|------------------------------------------------------------------------------------|----------------------------------------------------------------------------------------------------|
| Kit d'assemblage du by-pass gauche (1A, 2B)                                                                                                    | 270 471                                                                            | 270 469                                                                                                    |
| Kit d'assemblage du by-pass droit (1B, 2A)                                                                                                    | 270 472                                                                            | 270 470                                                                                                    |
| 1A       1B       2A       2B       1B       2A         2B       1B       2A       2B       2B       2B       2A         2B       1B       2A       2B       2B       2B       2A         2B       1B       2A       2A       2A       2A         2B       1B       2A       2A       2B       1B       2A         1A       2A       1B       2A       1B       1A       2A       1B         1A       2A       1B       1A       2A       1B       1A       1B         1A       2A       1B       1A       1B       1A       2A       1B         1A       2A       1B       1A       1B       1A       2A       1B         1A       2A       1B       1A       1B       1A       2A       1B | ADF 32 ADF<br>1A 8<br>1A 7<br>1A 6<br>1A 5<br>2B 4<br>2B 3<br>2B 2<br>2B 2<br>2B 1 | 16       ADF 24         2       6         3       4         2       3         1       2         1       2         1       2 |
|                                                                                                    |                                                                                    |                                                                                                    |
|                                                                                                    |                                                                                    |                                                                                                    |

|                                                         |                                      | ADF 32         | ADF 16<br>ADF<br>530-24 | ADF<br>830-24 |
|---------------------------------------------------------|--------------------------------------|----------------|-------------------------|---------------|
| E10   E12   E14<br>E6.2   E7.2                          | Chariot de guide-fil<br>à by-pass 1A | 270<br>958     | 271 180                 |               |
| <ul> <li>Guide-fil (E3,5.2)<br/>avec by-pass</li> </ul> | Chariot de guide-fil<br>à by-pass 1B | 270<br>959     | 271 181                 |               |
| Unité de contrôle<br>du fil (E3,5.2)                    | Chariot de guide-fil<br>à by-pass 2A | 270<br>960     | 271 182                 | 274 476       |
|                                                         | Chariot de guide-fil<br>à by-pass 2B | 270<br>961     | 271 183                 | 274 477       |
| E16   E18   E8.2<br>• Guide-fil (E6.2)                  | Chariot de guide-fil<br>à by-pass 1A | 271<br>230     | 271 238                 |               |
| avec by-pass <ul> <li>Unité de contrôle</li> </ul>      | Chariot de guide-fil<br>à by-pass 1B | 271<br>231     | 271 239                 |               |
| du fil (E6.2)                                           | Chariot de guide-fil<br>à by-pass 2A | 271<br>232     | 271 240                 | 274 474       |
|                                                         | Chariot de guide-fil<br>à by-pass 2B | 271<br>233     | 271 241                 | 274 475       |
|                                                         |                                      |                | ADF 32 ADF 16           | ADF 24        |
| 1A 1B 2A 2B                                             | 2B 1B                                | 2A 1A          | 8                       |               |
|                                                         | 2B 1B<br>2B 1B                       | 2A 1A<br>2A 1A | <u> </u>                | 6             |
|                                                         | 2B 1B                                | 2A 1A          | 5 3                     | 4             |
|                                                         | 1A 2A                                | 1B 2B          | 4 2                     | 3             |
|                                                         | 1A 2A<br>1A 2A                       | 1B 2B<br>1B 2B | 2                       | 1             |
| -                                                       | 7                                    |                |                         |               |

Variante 2: Kit "Chariot de guide-fil à by-pass"

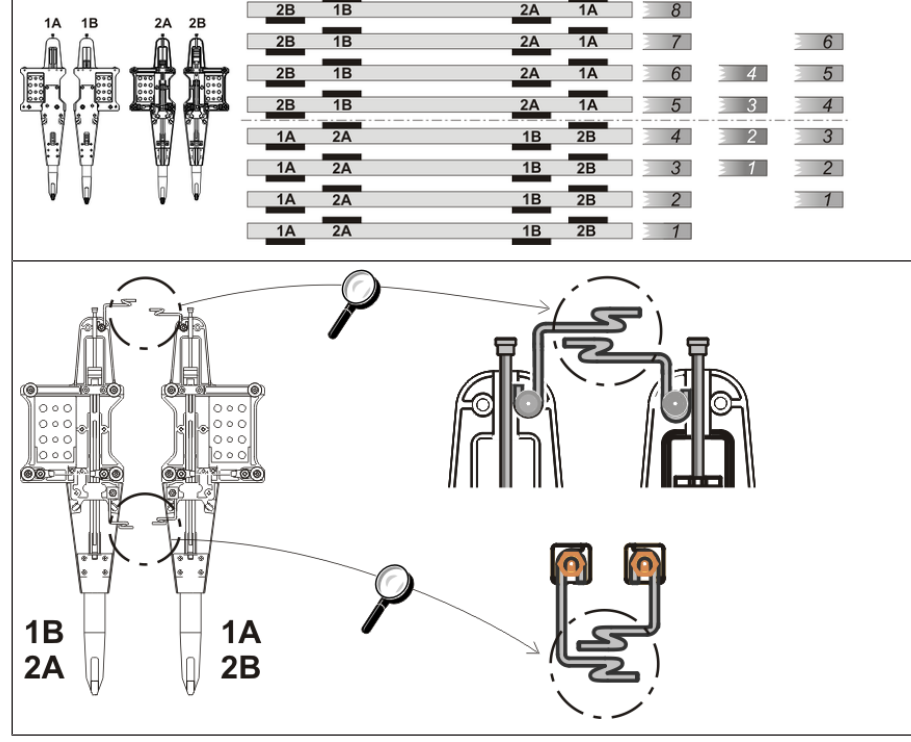

### STOLL

### 1.7.2 Frein du fil (ID 266 739)

Le frein de fil empêche que le bras de rattrapage (unité de contrôle du fil) ne tire le fil de la bobine.

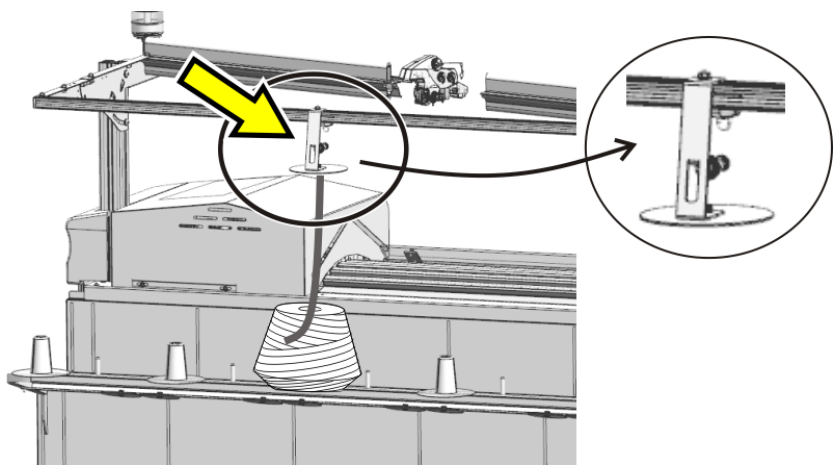

# 1.7.3 Correction de la presse de mailles (ESCI) sur les machines W

Pour certains dessins, il arrive que le presse-trame ne saisisse pas le fil correctement.

| Causes pos-<br>sibles    | <ul> <li>La qualité du fil de trame (coefficient de frottement,<br/>élasticité, retors, humidité, pilosité, montage de la<br/>bobine, résistance à la déchirure)</li> </ul>                                                                           |
|--------------------------|----------------------------------------------------------------------------------------------------|
|                          | • La jauge du fil de trame, nombre de brins/de retors                                                                                                    |
|                          | <ul> <li>La tension du fil, l'alimentation en fil</li> </ul>                                                                                                    |
|                          | <ul> <li>Le fil de trame ne se trouve pas au centre de la<br/>distance entre les fontures</li> </ul>                                                                                                    |
|                          | <ul> <li>Long flottage du fil de trame.</li> <li>Le flottage se produit lorsque la position finale du fil de<br/>trame dans la rangée précédente et la position de<br/>départ dans la rangée suivante sont éloignées l'une<br/>de l'autre.</li> </ul> |
| Tâche du<br>presse-trame | <ul> <li>Position de mise en marche<br/>Le presse-trame doit saisir le fil de trame d'une<br/>manière sûre et le conduire afin qu'il puisse bien être<br/>fermé.</li> </ul>                                                                           |
|                          | <ul> <li>Position de mise hors service<br/>Le presse-trame fixe le fil de trame jusqu'à ce qu'il soit<br/>fermé à la dernière aiguille.</li> </ul>                                                                                                    |
| Solution                 | Vous pouvez adapter les positions de commutation du presse-trame à la situation de tricotage respective.                                                                                                    |
|                          | (+) (0) (-) (+) (0) (-)                                                                                                    |
|                          |                                                                                                    |
|                          | 0 = Position de commutation (standard)<br>+ = Position de commutation retardée (1120 pas)<br>- = Position de commutation avancée (-1120 pas)<br>↓ = Position de mise en marche<br>↑ = Position de mise hors service                                   |
| Programmation            | <ol> <li>Sur le M1plus<br/>Déterminez les indices (ESCI1, ESCI2) pour les<br/>corrections du presse-trame sur le M1plus (colonne<br/>de commande "Presse-trame" ).</li> </ol>                                                                         |

#### 2. Sur la machine à tricoter Déterminez les valeurs de correction dans l'éditeur du Setup 2 au menu "Presse-trame". Le réglage optimal dépend du fil et du dessin. Vous pouvez effectuer le réglage le plus facilement pendant que la machine tricote. 🔊 洲 0.05 млес 1 **\$50** Shift 1 Sintral 🖌 ESCI Systems W 1+/- W 1+/- E 1+/-ESCI1 10.0 0.0 0.0 0.0 Yarn 🤇 ESCI2 10.0 0.0 0.0 0.0 இ↑ Stitch Length Spee RS Coun ? Help < Close

Setup 2 - Onglet "Presse-trame" [D 56]

STOLL

| Setup 2 - Onglet "Presse- |                     | Explication                                                                                                    | Plage de valeurs                                                                                            |  |  |  |  |  |  |  |
|---------------------------|---------------------|----------------------------------------------------------------------------------------------------|----------------------------------------------------------------------------------------------------|--|--|--|--|--|--|--|
| uanie                     | ESCI 1 -<br>ESCI 50 | De 1 à 50 indications indirectes pour la corre<br>tions de commutation du presse-trame.                                                                                                    | ection des posi-                                                                                            |  |  |  |  |  |  |  |
|                           | Chutes              | Affichage de la chute de tricotage active                                                                                                    |                                                                                                    |  |  |  |  |  |  |  |
|                           | W↓+/-               | Presse-trame<br>Corriger la position de la mise en marche                                                                                                    | Valeur minimale :<br>-120<br>Valeur maxi-<br>male : 120<br>Ampleur des<br>pas :<br>0.5=1/32<br>pouce=0,8 mm |  |  |  |  |  |  |  |
|                           |                     | <ul> <li>Valeur positive : Position de mise en<br/>marche retardée</li> <li>Valeur négative : Position de mise en<br/>marche avancée</li> </ul>                                                                     |                                                                                                    |  |  |  |  |  |  |  |
|                           | W↑+/-               | Presse-trame<br>Corriger la position de la mise hors service                                                                                                    | Valeur minimale :<br>-120<br>Valeur maxi-<br>male : 120<br>Ampleur des<br>pas :<br>0.5=1/32<br>pouce=0,8 mm |  |  |  |  |  |  |  |
|                           |                     | <ul> <li>Valeur positive : Position de mise hors<br/>service retardée</li> <li>Valeur négative : Position de mise hors<br/>service avancée</li> </ul>                                                               |                                                                                                    |  |  |  |  |  |  |  |
|                           | E↓+/-               | <ul> <li>Presse d'entrée</li> <li>Corriger la position de la mise en marche</li> <li>Valeur positive : Position de mise en marche retardée</li> <li>Valeur négative : Position de mise en marche avancée</li> </ul> | Valeur minimale :<br>-120<br>Valeur maxi-<br>male : 120<br>Ampleur des                                      |  |  |  |  |  |  |  |

## STOLL

Informations supplémentaires

|                  | Explication                                                                                                    | Plage de valeurs                                                                |
|------------------|----------------------------------------------------------------------------------------------------|---------------------------------------------------------------------------------|
|                  |                                                                                                    | pas :<br>0.5=1/32<br>pouce=0,8 mm                                               |
| E↑+/-            | <ul> <li>Presse d'entrée</li> <li>Corriger la position de la mise hors service</li> <li>Valeur positive : Position de mise hors<br/>service retardée</li> <li>Valeur négative : Position de mise hors<br/>contine avantée</li> </ul> | Valeur minimale :<br>-120<br>Valeur maxi-<br>male : 120<br>Ampleur des<br>pas : |
|                  | service avancee                                                                                                    | 0.5=1/32<br>pouce=0,8 mm                                                        |
| Commen-<br>taire | Commentaire                                                                                                    | Caractères ASCII                                                                |

### 1.8 Exemples issus de la documentation de formation

### Deux variantes pour début/fin du tricotage des 1.8.1 guide-fils pour la zone avec insertion sélective du fil

|     | i                                        | Un guide-fil de trame est tricoté en entrée/sortie avec l'action de l'aiguille "Flottage".                                                                                                    |
|-----|------------------------------------------|----------------------------------------------------------------------------------------------------|
| Ι.  | Tricotage e                              | en entrée/sortie du guide-fil de trame pour un tricot jersey :                                                                                                    |
|     | i                                        | Dans le dessin de base, à côté de la zone avec le fil de trame<br>sélectif, il est tricoté une seule maille devant (jersey) est<br>tricotée et le guide-fil de trame peut être tricoté sans<br>problème en entrée/sortie avec l'action de l'aiguille "Flottage".   |
| ~   | Le dessir<br>et le Colc                  | n de base avec la zone pour le fil de trame sélectif est dessinée<br>pr Arrangement est créé.                                                                                                    |
| 1.  | Ouvrir la                                | boîte de dialogue Champ de fil avec 🤷.                                                                                                    |
| 2.  | Détermir                                 | ner les valeurs prédéfinies désirées dans les colonnes suivantes                                                                                                    |
|     | Tricotage                                | en entrée:                                                                                                    |
|     | – Colon                                  | ne - "Module pour le tricotage en entrée" le module "Flotté"                                                                                                    |
|     | Fin du tri                               |                                                                                                    |
| -   | <ul> <li>Colon</li> <li>Colon</li> </ul> | ne "Module pour le tricotage en sortie" le module "Flotté"<br>ne "Entrelacement/Nœud à la fin" le module "Flotté"                                                                                                    |
| 3.  | Fermer I                                 | a boîte de dialogue.                                                                                                    |
|     |                                          |                                                                                                    |
| II. | I. Tricotag                              | e en entrée/sortie du guide-fil de trame pour une structure :                                                                                                    |
|     | i                                        | Dans le dessin de base, à côté de la zone avec le fil de trame<br>sélectif, une structure (par ex. une lisière) est tricotée et le<br>guide-fil de trame peut éventuellement poser problème lors<br>du tricotage en entrée/sortie. Le problème peut être résolu en |

verrouillant le fil de trame à la lisière lors du tricotage en

entrée/sortie.

- ✓ Le dessin de base avec la zone pour le fil de trame sélectif est dessinée et le Color Arrangement est créé.
- 1. Modifier la rangée de dessin pour le tricotage en entrée :
- 2. Dessiner la couleur de fil #2 (fil de trame) dans la zone de la lisière avec le nombre d'aiguilles souhaité.
- 3. Remplacer la couleur de fil #3 jusqu'au début de la zone du dessin (fil de trame sélectif) par la couleur de fil #31.

| 1 | Couleur de fil #31 jusqu'au début de la zone du dessin avec fil de trame                    |
|---|---------------------------------------------------------------------------------------------|
| 2 | Couleur de fil #2 avec le nombre d'aiguilles souhaité à verrouiller<br>Exemple: 2 aiguilles |

4. Modifier la fin du tricotage selon le même principe.

# 1.8.2 Élaboration du bord de la zone avec insertion sélective du fil de trame

Avec les dessins pour les machines avec presse de mailles et insertion sélective du fil de trame, le bord de la zone doit être corrigé pour le fil de trame (champ de couleur). Avec l'élaboration du bord (correction), il est assuré une saisie et une tenue en bas du fil de trame plus sûre grâce au pressemailles lors du renvoi du guide-fil de trame.

L'élaboration du bord est réalisée dans l'ensemble du dessin.

Activer la fonction "Élaboration du bord" :

i

- Ouvrir la boîte de dialogue via le menu "Paramètres de dessin" / "Configuration...".
- 2. Sélectionner l'onglet "Autres paramètres".
- 3. Sous "Fil de trame au bord du champ de couleur", activer la fonction " Entourer le fil de trame à la dernière aiguille".
  - Les champs de couleur (zone) avec fil de trame sont adaptées dans l'ensemble du dessin grâce à l'élaboration technique en fonction de la direction du chariot.
    - Avec des insertions de fil de trame sur toute la largeur du dessin il n'est pas inscrit d'élaboration du bord.

Conditions préalables pour l'élaboration de la correction du bord :

- Le guide-fil doit être défini comme guide-fil de trame avec l'icône du suide-fil doit être attribué au guide-fils une correction YCI de >=30.
- Les rangées pour l'insertion du fil de trame doivent contenir l'action de l'aiguille "Fil de trame / Report avec flottage".
- Le presse-mailles doit être activé dans la rangée de l'insertion du fil de trame.

| i | Attention !                                              |
|---|----------------------------------------------------------|
| • | L'élaboration du bord dépend de la direction du chariot. |

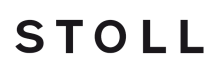

Exemple de dessin pour Modèle de dessin l'élaboration du bord

i

La zone de l'insertion sélective du fil de trame au bord ne doit pas se terminer avec le guide-fil qui tricote (exemple : couleur de fil #31). Le fil de trame n'est pas entouré.

| Exe                   | emple                                  | ave                                                | c él                          | ar | gis | se | em | er          | nts | e       | xtı                                                                                         | rêr                                                                                         | ne                                                                                          | es                                                                                          |                                                                                             |                  |                            |                  |                                 |                                      |                            |                       |                                                |                               |                                    |                       |                       |                       |                                 |  |                                           |                                                                                             |                                                                                             |                                                                                             |             |                                 |                  |
|-----------------------|----------------------------------------|----------------------------------------------------|-------------------------------|----|-----|----|----|-------------|-----|---------|---------------------------------------------------------------------------------------------|---------------------------------------------------------------------------------------------|---------------------------------------------------------------------------------------------|---------------------------------------------------------------------------------------------|---------------------------------------------------------------------------------------------|------------------|----------------------------|------------------|---------------------------------|--------------------------------------|----------------------------|-----------------------|------------------------------------------------|-------------------------------|------------------------------------|-----------------------|-----------------------|-----------------------|---------------------------------|--|-------------------------------------------|---------------------------------------------------------------------------------------------|---------------------------------------------------------------------------------------------|---------------------------------------------------------------------------------------------|-------------|---------------------------------|------------------|
| ×<br>×<br>×<br>×<br>× | U 0<br>U 0<br>U 0<br>U 0<br>U 0<br>U 0 | טט<br>טט<br>טט<br>טט<br>טט<br>טט<br>טט<br>טט<br>טט | <mark>ช</mark><br>ช<br>ช<br>ช |    |     |    |    | 0<br>0<br>0 |     | a a a a | a<br>a<br>a<br>a<br>a<br>a<br>a<br>a<br>a<br>a<br>a<br>a<br>a<br>a<br>a<br>a<br>a<br>a<br>a | a<br>a<br>a<br>a<br>a<br>a<br>a<br>a<br>a<br>a<br>a<br>a<br>a<br>a<br>a<br>a<br>a<br>a<br>a | a<br>a<br>a<br>a<br>a<br>a<br>a<br>a<br>a<br>a<br>a<br>a<br>a<br>a<br>a<br>a<br>a<br>a<br>a | a<br>a<br>a<br>a<br>a<br>a<br>a<br>a<br>a<br>a<br>a<br>a<br>a<br>a<br>a<br>a<br>a<br>a<br>a | a<br>a<br>a<br>a<br>a<br>a<br>a<br>a<br>a<br>a<br>a<br>a<br>a<br>a<br>a<br>a<br>a<br>a<br>a | ם<br>ס<br>ס<br>ס | ם<br>ס<br>ס<br>ס<br>ס<br>ס | م<br>م<br>م<br>م | ם<br>מ<br>מ<br>מ<br>מ<br>מ<br>מ | 0<br>0<br>0<br>0<br>0<br>0<br>0<br>0 | 0<br>0<br>0<br>0<br>0<br>0 | а<br>а<br>а<br>а<br>а | а<br>а<br>а<br>а<br>а<br>а<br>а<br>а<br>а<br>а | <mark>ס</mark><br>ס<br>ס<br>ס | <mark>ס</mark><br>ס<br>ס<br>ס<br>ס | ง<br>ง<br>ง<br>ง<br>ง | ช<br>ช<br>ช<br>ช<br>ช | 0<br>0<br>0<br>0<br>0 | 5<br>5<br>5<br>5<br>5<br>5<br>5 |  | 0<br>0<br>0<br>0<br>0<br>0<br>0<br>0<br>0 | a<br>a<br>a<br>a<br>a<br>a<br>a<br>a<br>a<br>a<br>a<br>a<br>a<br>a<br>a<br>a<br>a<br>a<br>a | a<br>a<br>a<br>a<br>a<br>a<br>a<br>a<br>a<br>a<br>a<br>a<br>a<br>a<br>a<br>a<br>a<br>a<br>a | a<br>a<br>a<br>a<br>a<br>a<br>a<br>a<br>a<br>a<br>a<br>a<br>a<br>a<br>a<br>a<br>a<br>a<br>a | a a a a a a | 5 0<br>5 0<br>5 0<br>5 0<br>5 0 | 0<br>0<br>0<br>0 |
|                       |                                        |                                                    |                               |    |     |    |    |             |     |         |                                                                                             |                                                                                             |                                                                                             |                                                                                             |                                                                                             |                  |                            |                  |                                 |                                      |                            |                       |                                                |                               |                                    |                       |                       |                       |                                 |  |                                           |                                                                                             |                                                                                             |                                                                                             |             |                                 |                  |

Élaboration du bord, "fil de trame au bord du champ de couleur"

Attention ! i

L'élaboration du bord dépend de la direction du chariot.

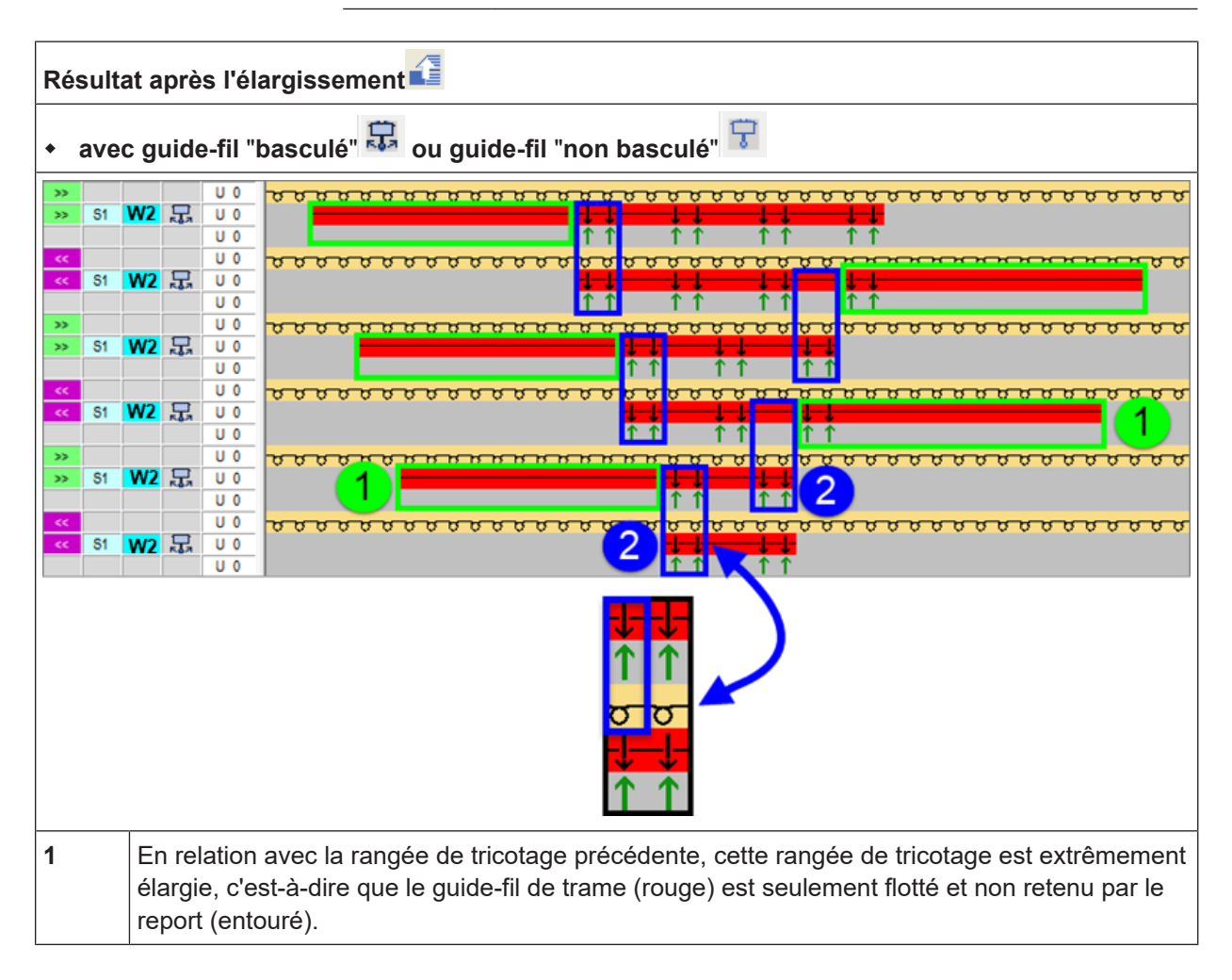

|   | L: Si les flottages sont trop longs, cela peut mener à l'arrêt avec le tendeur de rappel latéral et le presse-trame risque de ne pas saisir correctement le fil. |
|---|----------------------------------------------------------------------------------------------------|
| 2 | Insérer le fil de trame avec le report de la maille devant.                                                                                                    |

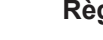

i

Règle:

Au bord de la zone avec insertion sélective du fil de trame, la dernière aiguille doit avec le report entourer le fil de trame (nouer les fils dans les aiguilles).

STOLL

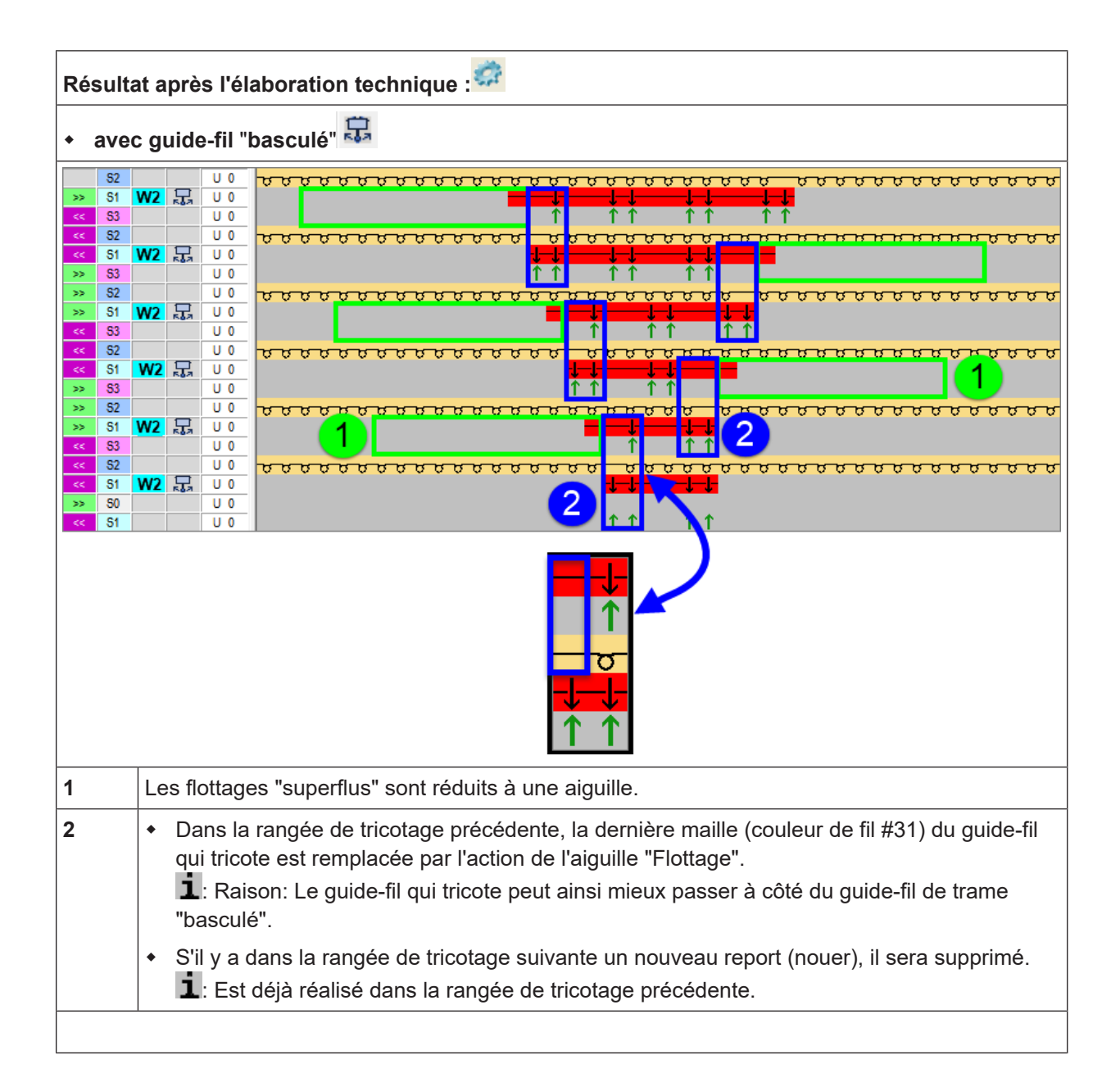

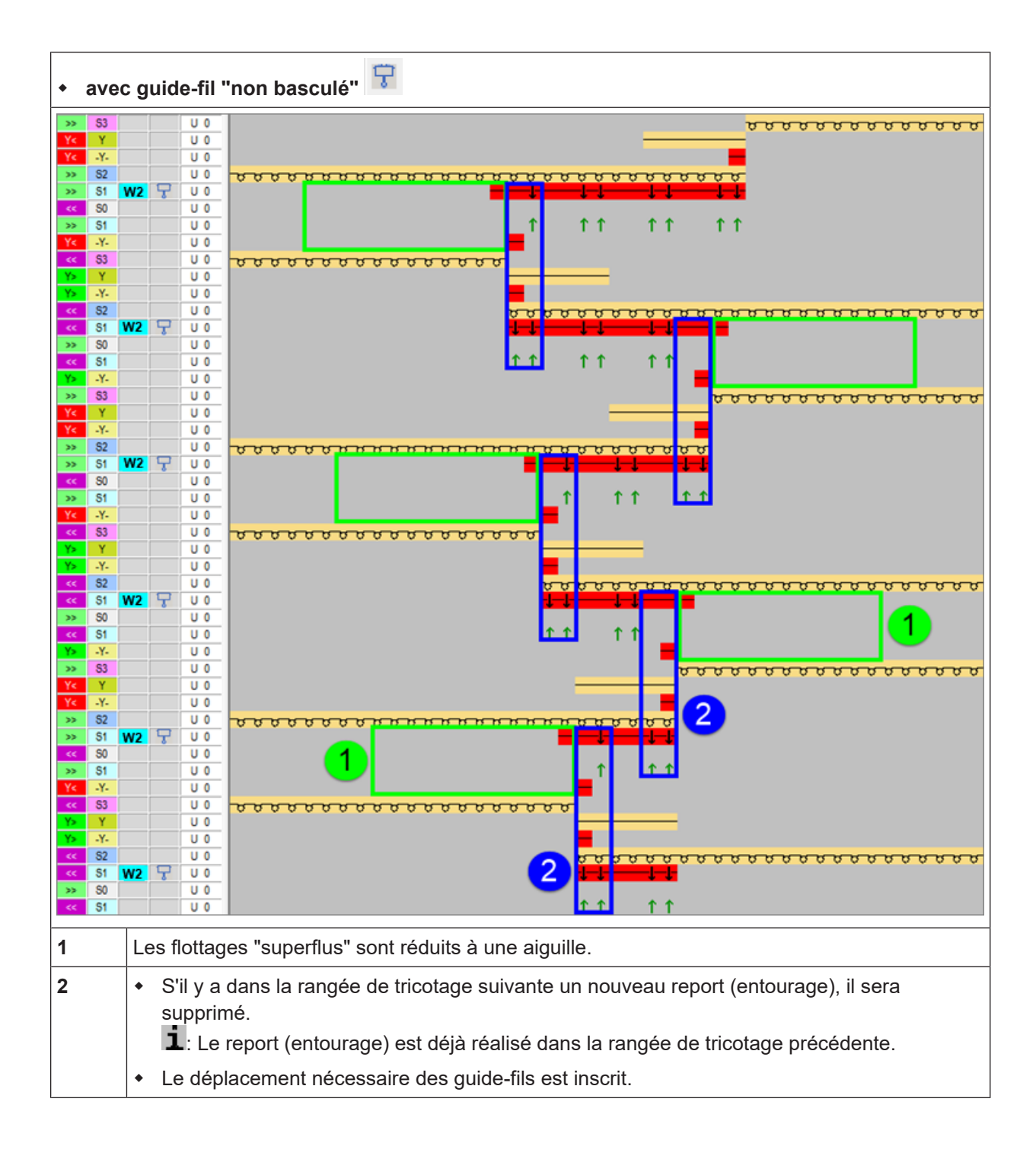